| File       | Home Inse    | ert Page l                   | ayout F    | ormulas                                                                                                    | Data R | eview Vie      | w Develo       | oper He | lp                    |      |                |                        |                          |             |                    |          |              |        |                         | 모여              | omments               | 🖻 Share 🗸 |
|------------|--------------|------------------------------|------------|----------------------------------------------------------------------------------------------------|--------|----------------|----------------|---------|-----------------------|------|----------------|------------------------|--------------------------|-------------|--------------------|----------|--------------|--------|-------------------------|-----------------|-----------------------|-----------|
| <b>°</b> ~ | Paste        | Calibri                      | <u>U</u> v | <ul> <li>11 →</li> <li>11 →</li> <li>11 →<!--</td--><td>A^ Aĭ</td><td>= = =<br/>= = =</td><td>= ≫ ×<br/>= = =</td><td>eb Wrap</td><td>o Text<br/>je &amp; Center</td><td>~ \$</td><td>neral<br/>~ % 9</td><td>✓<br/>00. 0→<br/>0.€ 00.</td><td>Conditiona<br/>Formatting</td><td>al Format a</td><td>s Cell<br/>Styles ~</td><td>Insert D</td><td>elete Format</td><td>∑ Auto</td><td>oSum ~<br/>* s<br/>ar ~ F</td><td>AZY Sort &amp; Find</td><td>&amp; Analyz<br/>tr v Data</td><td>e</td></li></ul> | A^ Aĭ  | = = =<br>= = = | = ≫ ×<br>= = = | eb Wrap | o Text<br>je & Center | ~ \$ | neral<br>~ % 9 | ✓<br>00. 0→<br>0.€ 00. | Conditiona<br>Formatting | al Format a | s Cell<br>Styles ~ | Insert D | elete Format | ∑ Auto | oSum ~<br>* s<br>ar ~ F | AZY Sort & Find | & Analyz<br>tr v Data | e         |
| Undo       | Clipboard    | Гы                           | Fo         | nt                                                                                                    | Б      |                | Align          | ment    |                       | Б    | Number         | Г                      |                          | Styles      |                    | 0        | Cells        |        | Editing                 | 9               | Analysi               | s 🗸 🗸     |
| ର <b>⊽</b> |              |                              |            |                                                                                                    |        |                |                |         |                       |      |                |                        |                          |             |                    |          |              |        |                         |                 |                       |           |
|            |              |                              |            |                                                                                                    |        |                |                |         |                       |      |                |                        |                          |             |                    |          |              |        |                         |                 |                       |           |
| A1         | <b>~</b> ! > | $\langle \sqrt{f_x} \rangle$ |            |                                                                                                    |        |                |                |         |                       |      |                |                        |                          |             |                    |          |              |        |                         |                 |                       | ~         |
| A          | В            | С                            | D          | E                                                                                                    | F      | G              | Н              | I       | J                     | K    | L              | М                      | Ν                        | 0           | Р                  | Q        | R            | S      | Т                       | U               | V                     | W         |
| 1          |              |                              |            |                                                                                                    |        |                |                |         |                       |      |                |                        |                          |             |                    |          |              |        |                         |                 |                       |           |
| 2          |              |                              |            |                                                                                                    |        |                |                |         |                       |      |                |                        |                          |             |                    |          |              |        |                         |                 |                       |           |
| 3          |              |                              |            |                                                                                                    |        |                |                |         |                       |      |                |                        |                          |             |                    |          |              |        |                         |                 |                       |           |
| +          |              |                              |            |                                                                                                    |        |                |                |         |                       |      |                |                        |                          |             |                    |          |              |        |                         |                 |                       |           |
| 5          |              |                              |            |                                                                                                    |        |                |                |         |                       |      |                |                        |                          |             |                    |          |              |        |                         |                 |                       |           |
| 7          |              |                              |            |                                                                                                    |        |                |                |         |                       |      |                |                        |                          |             |                    |          |              |        |                         |                 |                       |           |
| 3          |              |                              |            |                                                                                                    |        |                |                |         |                       |      |                |                        |                          |             |                    |          |              |        |                         |                 |                       |           |
| 9          |              |                              |            |                                                                                                    |        |                |                |         |                       |      |                |                        |                          |             |                    |          |              |        |                         |                 |                       |           |
| 0          |              |                              |            |                                                                                                    |        |                |                |         |                       |      |                |                        |                          |             |                    |          |              |        |                         |                 |                       |           |
| 1          |              |                              |            |                                                                                                    |        |                |                |         |                       |      |                |                        |                          |             |                    |          |              |        |                         |                 |                       |           |
| 2          |              |                              |            |                                                                                                    |        |                |                |         |                       |      |                |                        |                          |             |                    |          |              |        |                         |                 |                       |           |
| 3          |              |                              |            |                                                                                                    |        |                |                |         |                       |      |                |                        |                          |             |                    |          |              |        |                         |                 |                       |           |
| 4          |              |                              |            |                                                                                                    |        |                |                |         |                       |      |                |                        |                          |             |                    |          |              |        |                         |                 |                       |           |
| 5          |              |                              |            |                                                                                                    |        |                |                |         |                       |      |                |                        |                          |             |                    |          |              |        |                         |                 |                       |           |
| 6          |              |                              |            |                                                                                                    |        |                |                |         |                       |      |                |                        |                          |             |                    |          |              |        | <b>-</b> ·              | - I             |                       |           |
| 7          |              |                              |            |                                                                                                    |        |                |                |         |                       |      |                | He                     | llo, ar                  | nd we       | Icome              | e to N   | lark's E     | xcel   | lips.                   | loday           | ', I                  |           |
| 8          |              |                              |            |                                                                                                    |        |                |                |         |                       |      |                | wi                     | ll show                  |             | how                | to rou   | ind nu       | mber   | rs in F                 | xcel            | let's                 |           |
| 9          |              |                              |            |                                                                                                    |        |                |                |         |                       |      |                |                        |                          | . ,00       |                    |          |              |        | 5 III L                 |                 |                       |           |
| .0         |              |                              |            |                                                                                                    |        |                |                |         |                       |      |                | ge                     | t start                  | ed.         |                    |          |              |        |                         |                 |                       |           |
| 1          |              |                              |            |                                                                                                    |        |                |                |         |                       |      |                |                        |                          |             |                    |          |              |        |                         |                 |                       |           |
| 2          |              |                              |            |                                                                                                    |        |                |                |         |                       |      |                |                        |                          |             |                    |          |              |        |                         |                 |                       |           |
| 1          |              |                              |            |                                                                                                    |        |                |                |         |                       |      |                |                        |                          |             |                    |          |              |        |                         |                 |                       |           |
| 5          |              |                              |            |                                                                                                    |        |                |                |         |                       |      |                |                        |                          |             |                    |          |              |        |                         |                 |                       |           |
| 16         |              |                              |            |                                                                                                    |        |                |                |         |                       |      |                |                        |                          |             |                    |          |              |        |                         |                 |                       |           |
| < >        | She          | et1                          | +          |                                                                                                    |        |                |                |         |                       |      |                |                        |                          |             |                    | _        | _            | _      | _                       | _               |                       | •         |
| teady 🖥    | Accessib     | ility: Good to a             | 0          |                                                                                                    |        |                |                |         |                       |      |                |                        |                          |             |                    |          |              |        | III II                  | р<br>рр -       |                       |           |

| File              | Home Insert   | Page Layout               | Formulas D                            | ata Revie                           | ew View | Develo                       | per Help                |                 |                |                     |                         |                             |                      |                  |          |               |                                    | (                          | 모 Comn             | nents 🕑         | ਤੇ Share → |
|-------------------|---------------|---------------------------|---------------------------------------|-------------------------------------|---------|------------------------------|-------------------------|-----------------|----------------|---------------------|-------------------------|-----------------------------|----------------------|------------------|----------|---------------|------------------------------------|----------------------------|--------------------|-----------------|------------|
| <b>9</b> ~<br>C ~ | Paste ↔ ↔     | Calibri<br>B I <u>U</u> ∽ | → <u>11</u> → <i>A</i><br>⊞ → <u></u> | A^ A <sup>~</sup> ≡<br><u>A</u> ~ ≡ |         | ≫~ ~<br><u> ←</u> <u>→</u> = | ²₽ Wrap Te<br>∰ Merge 8 | ext<br>& Center | Gene<br>~ \$ ~ | ral<br>~ % <b>9</b> | v<br>00. 0,→<br>0,← 00. | Conditional<br>Formatting ~ | Format as<br>Table ¥ | Cell<br>Styles ~ | Insert I | Delete Format | ∑ AutoSum<br>↓ Fill ~<br>♦ Clear ~ | × AZ<br>Sort &<br>Filter ∽ | Find &<br>Select ¥ | Analyze<br>Data |            |
| Undo              | Clipboard F   | δ. F                      | ont                                   | ы                                   |         | Alignm                       | nent                    |                 | Гэ             | Number              | Ŀ                       |                             | Styles               |                  |          | Cells         |                                    | Editing                    |                    | Analysis        | ~          |
| \$ ⊽              |               |                           |                                       |                                     |         |                              |                         |                 |                |                     |                         |                             |                      |                  |          |               |                                    |                            |                    |                 |            |
| H34               | • : ×         | $\checkmark f_x$          |                                       |                                     |         |                              |                         |                 |                |                     |                         |                             |                      |                  |          |               |                                    |                            |                    |                 | ~          |
| A                 | В             | С                         | DE                                    | F                                   | G       | Н                            | I                       | J               | K              | L                   | М                       | Ν                           | 0                    | Р                | Q        | R             | S                                  | Т                          | U                  | V               | W          |
| 1                 |               |                           |                                       |                                     |         |                              |                         |                 |                | 1                   |                         |                             | <b>.</b>             |                  |          |               | a                                  |                            |                    |                 |            |
| 2                 |               |                           |                                       |                                     |         |                              |                         |                 | ioday,         | , I WIII            | snov                    | v you r                     | iow t                | o rou            | na u     | o, roun       | a                                  |                            |                    |                 |            |
| 3<br>1            |               |                           |                                       |                                     |         |                              |                         | - 0             | down,          | ,                   |                         |                             |                      |                  |          |               |                                    |                            |                    |                 |            |
| 5                 |               |                           |                                       |                                     |         |                              |                         |                 |                |                     |                         |                             |                      |                  |          |               |                                    |                            |                    |                 |            |
| 6                 |               | ROUND UP                  | 33.723                                |                                     |         |                              |                         |                 |                |                     |                         |                             |                      |                  |          |               |                                    |                            |                    |                 |            |
| 7                 |               | ROUND DOWN                | 33.723                                |                                     |         |                              |                         |                 |                |                     |                         |                             |                      |                  |          |               |                                    |                            |                    |                 |            |
| 8                 |               |                           |                                       |                                     |         |                              |                         |                 |                |                     |                         |                             |                      |                  |          |               |                                    |                            |                    |                 |            |
| 9                 |               | ROUND                     | 33.52                                 |                                     |         |                              |                         |                 |                |                     |                         |                             |                      |                  |          |               |                                    |                            |                    |                 |            |
| 10                |               | ROUND                     | 33.42                                 |                                     |         |                              |                         |                 |                |                     |                         |                             |                      |                  |          |               |                                    |                            |                    |                 |            |
| 11                |               |                           |                                       |                                     |         |                              |                         |                 |                |                     |                         |                             |                      |                  |          |               |                                    |                            |                    |                 |            |
| 12                |               |                           |                                       |                                     |         |                              |                         |                 | And ro         | hundu               | un or                   | down                        | dono                 | ndin             |          | the first     | -                                  |                            |                    |                 |            |
| 13                |               |                           |                                       |                                     |         |                              |                         | $\mathbf{N}'$   |                | Junu                | up or                   | uown                        | uepe                 | nung             | g Un     |               | L                                  |                            |                    |                 |            |
| 14                |               |                           |                                       |                                     |         |                              |                         | I               | numb           | er foll             | owin                    | g the c                     | lecim                | al po            | int.     |               |                                    |                            |                    |                 |            |
| 15                |               |                           |                                       |                                     |         |                              |                         |                 |                |                     |                         | -                           |                      | -                |          |               |                                    |                            |                    |                 |            |
| 10                |               |                           |                                       |                                     |         |                              |                         |                 |                |                     |                         |                             |                      |                  |          |               |                                    |                            |                    |                 |            |
| 18                |               |                           |                                       |                                     |         |                              |                         |                 |                |                     |                         |                             |                      |                  |          |               |                                    |                            |                    |                 |            |
| 19                |               |                           |                                       |                                     |         |                              |                         |                 |                |                     |                         |                             |                      |                  |          |               |                                    |                            |                    |                 |            |
| 20                |               |                           |                                       |                                     |         |                              |                         |                 |                |                     |                         |                             |                      |                  |          |               |                                    |                            |                    |                 |            |
| 21                |               |                           |                                       |                                     |         |                              |                         |                 |                |                     |                         |                             |                      |                  |          |               |                                    |                            |                    |                 |            |
| 22                |               |                           |                                       |                                     |         |                              |                         |                 |                |                     |                         |                             |                      |                  |          |               |                                    |                            |                    |                 |            |
| 23                |               |                           |                                       |                                     |         |                              |                         |                 |                |                     |                         |                             |                      |                  |          |               |                                    |                            |                    |                 |            |
| 24                |               |                           |                                       |                                     |         |                              |                         |                 |                |                     |                         |                             |                      |                  |          |               |                                    |                            |                    |                 |            |
| 25                |               |                           |                                       |                                     |         |                              |                         |                 |                |                     |                         |                             |                      |                  |          |               |                                    |                            |                    |                 |            |
| 26                |               |                           |                                       |                                     |         |                              |                         |                 |                |                     |                         |                             |                      |                  |          |               |                                    |                            |                    |                 |            |
| < >               | Sheet         | +                         |                                       |                                     |         |                              |                         |                 |                |                     |                         | :                           |                      | -                |          | -             | -                                  | -                          |                    | -               |            |
| Ready 🗄           | Accessibility | : Good to go              |                                       |                                     |         |                              |                         |                 |                |                     |                         |                             |                      |                  |          |               | Ħ                                  | E                          | J – —              |                 |            |

| File       | Home Insert  | Page Layout        | Formulas [ | Data Re             | view Vie | ew Devel           | oper Hel | р                    |              |              |                         |                         |             |                    |          |              |                                    |                           | 모 Comr                      | nents 🛛         | 🖻 Share 🗸 |
|------------|--------------|--------------------|------------|---------------------|----------|--------------------|----------|----------------------|--------------|--------------|-------------------------|-------------------------|-------------|--------------------|----------|--------------|------------------------------------|---------------------------|-----------------------------|-----------------|-----------|
| ₽,<br>€,   | Paste ♀<br>✓ | Calibri<br>B I U ~ | • 11 • 1   | A^ A`<br><u>A</u> ~ | = = =    | =) ≫ ~<br>=  == == | eb Wrap  | Text<br>e & Center v | Gene<br>\$ 、 | ral<br>~ % 9 | ~<br>00. 0.→<br>0.← 00. | Condition<br>Formatting | al Format a | s Cell<br>Styles ~ | Insert D | elete Format | ∑ AutoSur<br>↓ Fill ~<br>♦ Clear ~ | m ~ AZS<br>Sort<br>Filter | 7<br>& Find &<br>* Select * | Analyze<br>Data |           |
| Undo       | Clipboard    | Ē                  | Font       | Гэ                  |          | Align              | ment     |                      | Г            | Number       | Гъ                      |                         | Styles      |                    |          | Cells        |                                    | Editing                   |                             | Analysis        | ~         |
| <u>ດ</u> ⊽ |              |                    |            |                     |          |                    |          |                      |              |              |                         |                         |             |                    |          |              |                                    |                           |                             |                 |           |
| 01         |              |                    |            |                     |          |                    |          |                      |              |              |                         |                         |             |                    |          |              |                                    |                           |                             |                 |           |
| G6         | • : X        | $\checkmark f_x$   |            |                     |          |                    |          |                      |              |              |                         |                         |             |                    |          |              |                                    |                           |                             |                 | ~         |
| Α          | В            | С                  | DE         | F                   | G        | Н                  | I.       | J                    | K            | L            | М                       | Ν                       | 0           | Р                  | Q        | R            | S                                  | Т                         | U                           | V               | W         |
| 1          |              |                    |            |                     |          |                    |          |                      |              |              |                         |                         |             |                    |          |              |                                    |                           |                             |                 |           |
| 2          |              |                    |            |                     |          |                    |          |                      |              |              |                         |                         |             |                    |          |              |                                    |                           |                             |                 |           |
| 3          |              |                    |            |                     |          |                    |          |                      |              |              |                         |                         |             |                    |          |              |                                    |                           |                             |                 |           |
| 4          |              |                    |            |                     |          |                    |          |                      |              |              |                         |                         |             |                    |          |              |                                    |                           |                             |                 |           |
| 5          |              |                    | 22 722     |                     |          |                    |          |                      |              |              |                         |                         |             |                    |          |              |                                    |                           |                             |                 |           |
| 7          |              |                    | 22 722     |                     |          |                    |          |                      |              |              |                         |                         |             |                    |          |              |                                    |                           |                             |                 |           |
| 8          |              | KOOND DOWN         | 33.723     |                     |          |                    |          |                      |              |              |                         |                         |             |                    |          |              |                                    |                           |                             |                 |           |
| 9          |              | ROUND              | 33 52      |                     |          |                    |          |                      |              |              |                         |                         |             |                    |          |              |                                    |                           |                             |                 |           |
| 10         |              | ROUND              | 33.42      |                     |          |                    |          |                      |              |              |                         |                         |             |                    |          |              |                                    |                           |                             |                 |           |
| 11         |              |                    |            |                     |          |                    |          |                      |              |              |                         |                         |             |                    |          |              |                                    |                           |                             |                 |           |
| 12         |              |                    |            |                     |          |                    |          |                      |              |              |                         |                         |             |                    |          |              |                                    |                           |                             |                 |           |
| 13         |              |                    |            |                     |          |                    |          |                      |              |              |                         |                         |             |                    |          |              |                                    |                           |                             |                 |           |
| 14         |              |                    |            |                     |          |                    |          |                      |              |              |                         |                         |             |                    |          |              |                                    |                           |                             |                 |           |
| 15         |              |                    |            |                     |          |                    |          |                      |              | _            |                         |                         |             |                    | 1. 1     |              |                                    |                           |                             |                 |           |
| 16         |              |                    |            |                     |          |                    |          |                      |              | 10           | roun                    | d up a                  | num         | ber, c             | lick oi  | n the c      | ell that                           | t you                     |                             |                 |           |
| 17         |              |                    |            |                     |          |                    |          |                      |              | \\/;         | ant vo                  | nır roi                 | inded       | un n               | umhe     | r to sh      |                                    | in                        |                             |                 |           |
| 18         |              |                    |            |                     |          |                    |          |                      |              |              | une ye                  |                         | inacu       | чрп                | unibe    | 1 10 511     |                                    |                           |                             |                 |           |
| 19         |              |                    |            |                     |          |                    |          |                      |              |              |                         |                         |             |                    |          |              |                                    |                           |                             |                 |           |
| 20         |              |                    |            |                     |          |                    |          |                      |              |              |                         |                         |             |                    |          |              |                                    |                           |                             |                 |           |
| 21         |              |                    |            |                     |          |                    |          |                      |              |              |                         |                         |             |                    |          |              |                                    |                           |                             |                 |           |
| 22         |              |                    |            |                     |          |                    |          |                      |              |              |                         |                         |             |                    |          |              |                                    |                           |                             |                 |           |
| 23         |              |                    |            |                     |          |                    |          |                      |              |              |                         |                         |             |                    |          |              |                                    |                           |                             |                 |           |
| 24         |              |                    |            |                     |          |                    |          |                      |              |              |                         |                         |             |                    |          |              |                                    |                           |                             |                 |           |
| 25         |              |                    |            |                     |          |                    |          |                      |              |              |                         |                         |             |                    |          |              |                                    |                           |                             |                 |           |
| 2h         | Sheet        | 1 Cha-12           | _L         |                     |          |                    |          |                      |              |              |                         |                         |             |                    |          |              |                                    |                           |                             |                 |           |
| Ready F    | Accessibilit | sneet2             | Ŧ          |                     |          |                    |          |                      |              |              |                         |                         | : •         |                    |          |              | Ħ                                  |                           | 四                           | -               |           |

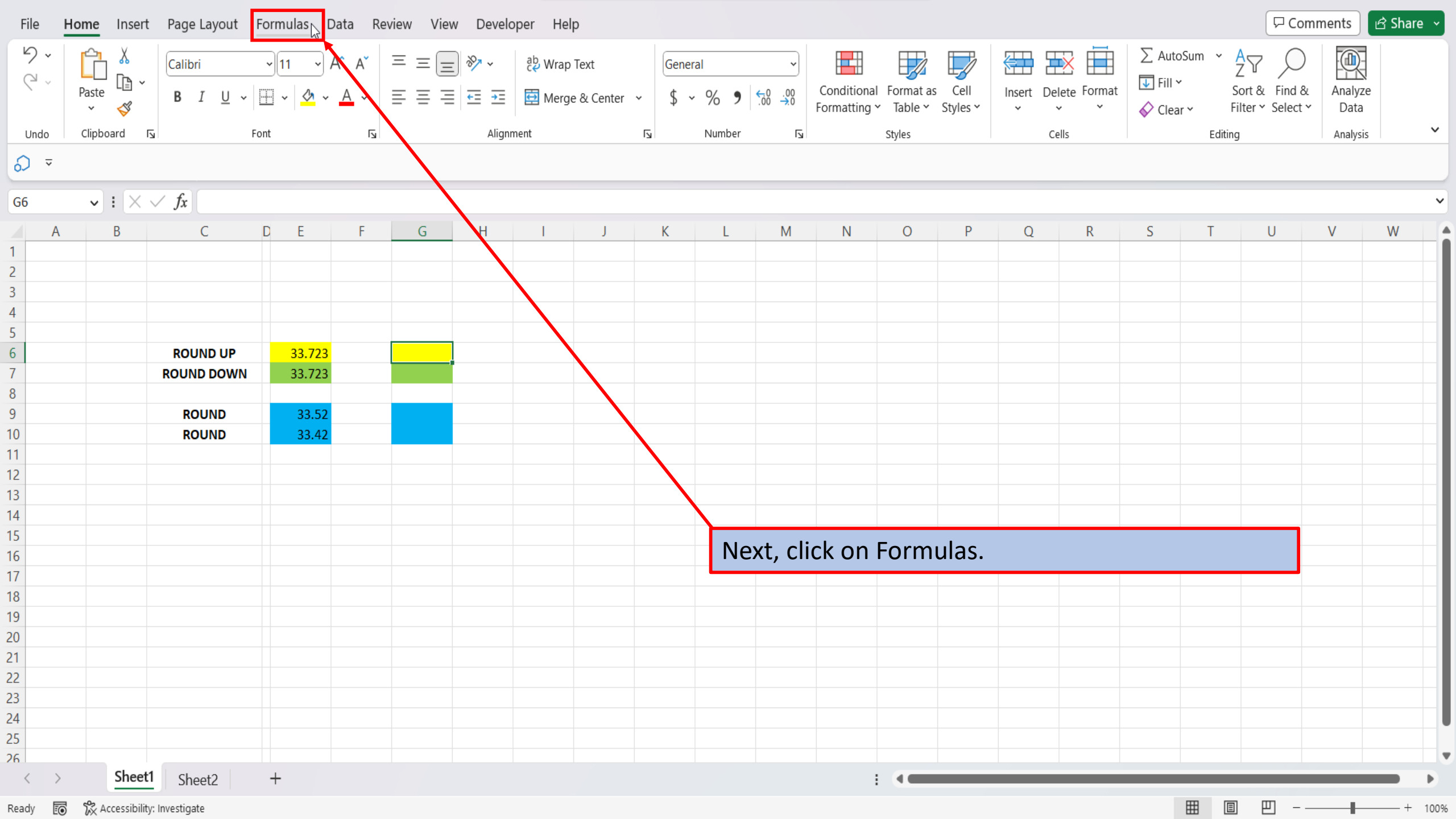

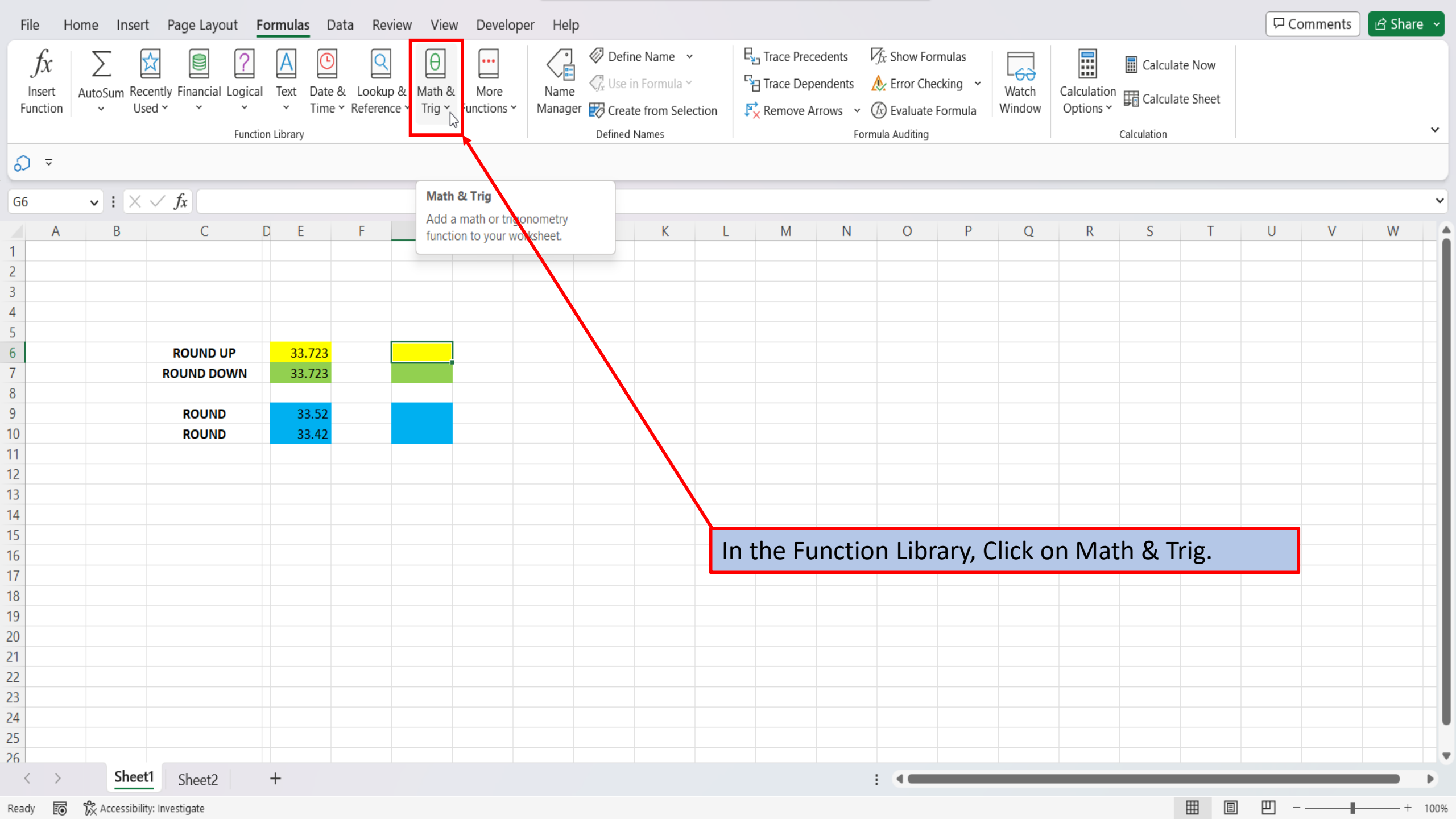

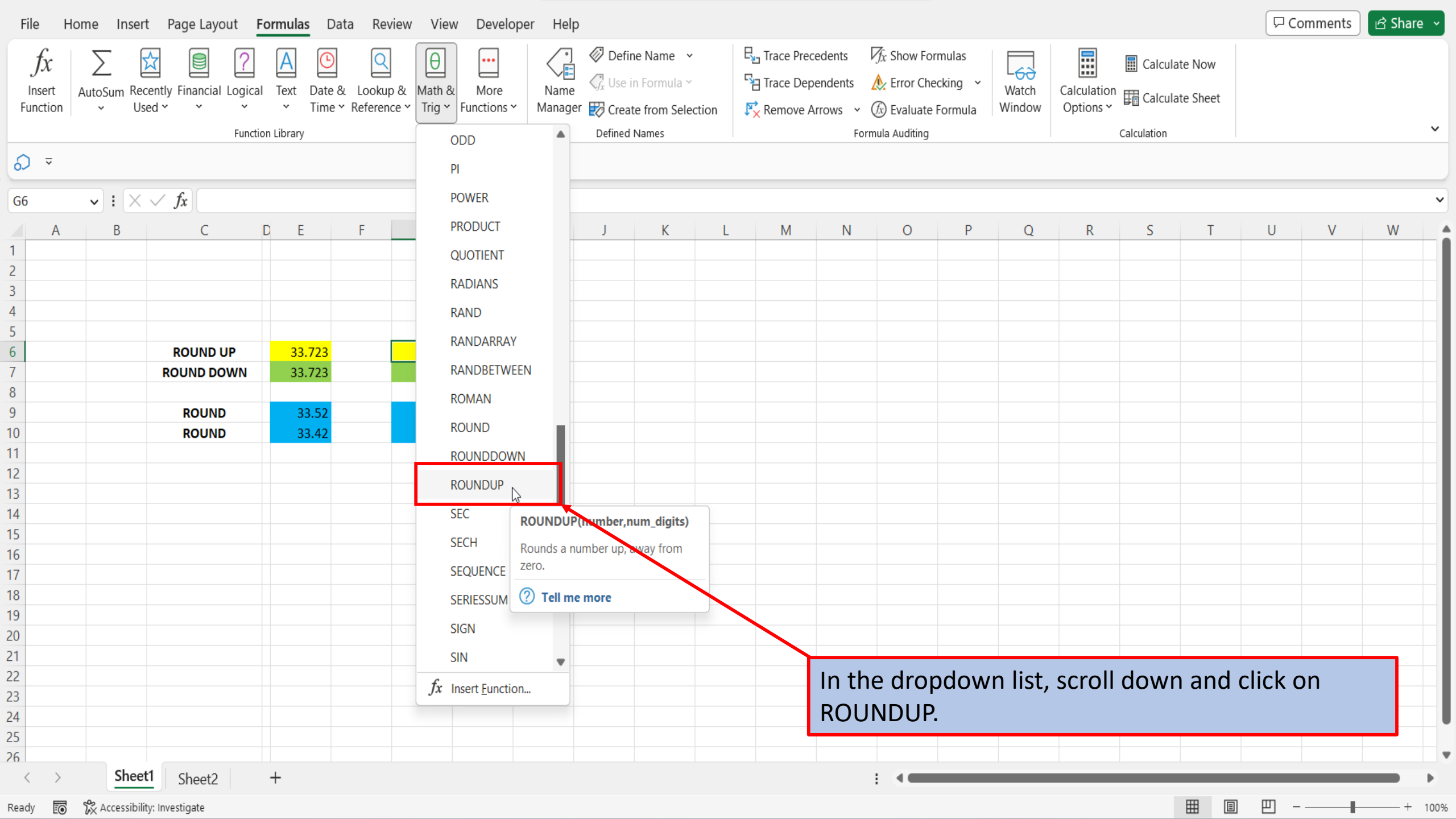

| Note:                 Note:        Note:        Note:        Note:        Note:        Note:        Note:        Note:        Note:        Note:        Note:        Note:        Note:           Note:                    Note:                                                                                                    <                                                                                                    | File Ho                                           | ome Inser         | t Page Layout F                                                   | ormulas Da                                                                                                    | ata Revi                | ew Viev                | w Develop             | er Help               |                                                                                           |                    |                                                   |                                                                 |                      |                                 |                                  |         | 🖓 Com    | ments | 🖻 Share 🗸 |
|----------------------------------------------------------------------------------------------------|---------------------------------------------------|-------------------|-------------------------------------------------------------------|----------------------------------------------------------------------------------------------------|-------------------------|------------------------|-----------------------|-----------------------|-------------------------------------------------------------------------------------------|--------------------|---------------------------------------------------|-----------------------------------------------------------------|----------------------|---------------------------------|----------------------------------|---------|----------|-------|-----------|
| A       B       C       D       E       F       G       H         A       B       C       D       E       F       G       H       V       V                                                                                                    | $\int x$ Insert Function $\overline{O} =$ ROUNDUP | AutoSum Red<br>Us | cently Financial Logical<br>sed $\checkmark$ Function<br>Function | Text Date a Time of the second second | & Lookup<br>* Reference | & Math 8<br>e * Trig * | K More<br>Functions Y | ROUNDUP               | ine Name v<br>in Formula v<br>ato from Coloction<br>ats<br>Number<br>Number<br>Num_digits | En Trace Pre       | cedents 7<br>pendents A<br>Account of A<br>1<br>1 | x Show Formula x Error Checking Cualuate Form = number = number | s<br>Watch<br>Window | Calculation<br>Ontions ×<br>? X | Calcula<br>Calcula<br>alculation | ate Now |          |       | ~         |
| Number is any ray number into you wat rounded up.     Image: Control of the control of the control o                                                                                                    | A                                                 | В                 | С                                                                 | DE                                                                                                    | F                       | G                      | Н                     | _                     |                                                                                           | 1                  |                                                   | =                                                               |                      |                                 | S                                | T       | U        | V     | W         |
| 3                                                                                                    |                                                   |                   |                                                                   |                                                                                                    |                         |                        |                       | Rounds a number up    | , away from zero.                                                                         |                    |                                                   |                                                                 |                      |                                 | -                                |         |          |       |           |
| ROUND DOWN<br>33.723<br>ROUND DOWN<br>33.723<br>ROUND<br>33.723<br>ROUND<br>33.723<br>ROUND<br>33.723<br>ROUND<br>33.72<br>ROUND<br>33.42<br>Careel<br>Careel<br>Caree                                                                                                    |                                                   |                   |                                                                   |                                                                                                    |                         |                        |                       | -                     | Numbe                                                                                     | er is any real num | ber that you wan                                  | t rounded up.                                                   |                      |                                 | -                                |         |          |       |           |
| Shett       Shett       Shett       +       +       +       +       +       +       +       +       +       +       +       +       +       +       +       +       +       +       +       +       +       +       +       +       +       +       +       +       +       +       +       +       +       +       +       +       +       +       +       +       +       +       +       +       +       +       +       +       +       +       +       +       +       +       +       +       +       +       +       +       +       +       +       +       +       +       +       +       +       +       +       +       +       +       +       +       +       +       +       +       +       +       +       +       +       +       +       +       +       +       +       +       +       +       +       +       +       +       +       +       +       +       +       +       +       +       +       +       +       +       +       +       +       +       +       <                                                                                                    | j<br>1                                            |                   |                                                                   |                                                                                                    |                         |                        |                       | -                     |                                                                                           |                    |                                                   |                                                                 |                      |                                 |                                  |         |          |       |           |
| Kett       Round up       33.723       UP()       Formula result =         1       Round up       33.723       Help on this function       OK       Cancel       I       I <td>F</td> <td></td> <td></td> <td></td> <td></td> <td></td> <td></td> <td></td> <td></td> <td></td> <td></td> <td></td> <td></td> <td></td> <td></td> <td></td> <td></td> <td></td> <td></td>                                                                                                    | F                                                 |                   |                                                                   |                                                                                                    |                         |                        |                       |                       |                                                                                           |                    |                                                   |                                                                 |                      |                                 |                                  |         |          |       |           |
| Image: control or control or contro                                                                                                    | )<br>:                                            |                   |                                                                   | 22 722                                                                                                    |                         |                        |                       | Formula result -      |                                                                                           |                    |                                                   |                                                                 |                      |                                 |                                  |         |          |       |           |
| Round       Based       Help on this function       OK       Cancel         Round       33.52       Image: Concel method of the second of the second of the s                                                                                                    | 7                                                 |                   |                                                                   | 33.723                                                                                                    |                         |                        |                       | Formula result -      |                                                                                           |                    |                                                   |                                                                 |                      |                                 | _                                |         |          |       |           |
| ROUND 33.52   ROUND 33.42     ROUND 33.42     ROUND 33.42     ROUND 33.42     In the window that opens, you will need to input two numbers.                                                                                                    | 2                                                 |                   | NOOND DOWN                                                        | 55.725                                                                                                    |                         |                        |                       | Help on this function |                                                                                           |                    |                                                   |                                                                 | ОК                   | Cancel                          |                                  |         |          |       |           |
| ROUND       33.42         1       800000       33.42         2       800000       800000         4       800000       800000         4       800000       800000         4       800000       800000         4       800000       800000         4       800000       800000         4       800000       800000         4       800000       800000         4       800000       800000         4       800000       800000         4       800000       800000         4       800000       800000         4       800000       800000         5       8000000       800000         6       8000000000       800000000         8       8000000000000000000000000000000000000                                                                                                    | )                                                 |                   | ROUND                                                             | 33.52                                                                                                    |                         |                        |                       |                       |                                                                                           |                    |                                                   |                                                                 |                      |                                 |                                  |         |          |       |           |
| 2       3       4       5       6       6       6       6       6       6       6       6       6       6       6       6       6       6       6       6       6       6       6       6       6       6       6       6       6       6       6       6       6       6       6       6       6       6       6       6       6       6       6       6       6       6       6       6       6       6       6       6       6       6       6       6       6       6       6       6       6       6       6       6       6       6       6       6       6       6       6       6       6       6       6       6       6       6       6       6       6       6       6       6       6       6       6       6       6       6       6       6       6       6       6       6       6       6       6       6       6       6       6       6       6       6       6       6       6       6       6       6       6       6       6       6       6       6       6                                                                                                    | 0                                                 |                   | ROUND                                                             | 33.42                                                                                                    |                         |                        |                       |                       |                                                                                           |                    |                                                   |                                                                 |                      |                                 |                                  |         |          |       |           |
| Sheetl Sheet2 +                                                                                                    | 1                                                 |                   |                                                                   |                                                                                                    |                         |                        |                       |                       |                                                                                           |                    |                                                   |                                                                 |                      |                                 |                                  |         |          |       |           |
| 3                                                                                                    | 2                                                 |                   |                                                                   |                                                                                                    |                         |                        |                       |                       |                                                                                           |                    |                                                   |                                                                 |                      |                                 |                                  |         |          |       |           |
| 4   4   5   6   7   7   8   9   9   9   9   9   1   1   1   1   1   1   1   1   1   1   1   1   1   1   1   1   1   1   1   1   1   1   1   1   1   1   1   1   1   1   1   1   1   1   1   1   1   1   1   1   1   1   1   1   1   1   1   1   1   1   1   1   1   1   1   1   1   1   1   1   1   1   1   1   1   1   1   1   1   1   1   1   1   1   1   1   1   1   1    1   1 <td>3</td> <td></td> <td></td> <td></td> <td></td> <td></td> <td></td> <td></td> <td></td> <td></td> <td></td> <td></td> <td></td> <td></td> <td></td> <td></td> <td></td> <td></td> <td></td>                                                                                                    | 3                                                 |                   |                                                                   |                                                                                                    |                         |                        |                       |                       |                                                                                           |                    |                                                   |                                                                 |                      |                                 |                                  |         |          |       |           |
| Sheet1     Sheet2     +                                                                                                    | 4                                                 |                   |                                                                   |                                                                                                    |                         |                        |                       |                       |                                                                                           |                    |                                                   |                                                                 |                      |                                 |                                  |         |          |       |           |
| 6                                                                                                    | 5                                                 |                   |                                                                   |                                                                                                    |                         |                        |                       |                       |                                                                                           |                    |                                                   |                                                                 |                      |                                 |                                  |         |          |       |           |
| 7   8   9   0   1   2   3   4   5   5   5   5   5   5   5   5   5   5   5   5   5   5   5   5   5   5   5   5   5   5   5   5   5   5   5   5   6   7   7   7   7   7   7   7   7   7   7   7   7   7   7   7   7   7   7   7   7   7   7   7   7   7   7   7   7   7   7   7   7   7   7   7   7   7   7   7   7   7   7   7   7   7   7   7   7   7   7   7   7   7   7   7   7 <td>6</td> <td></td> <td></td> <td></td> <td></td> <td></td> <td></td> <td></td> <td></td> <td></td> <td></td> <td></td> <td></td> <td></td> <td></td> <td></td> <td></td> <td></td> <td></td>                                                                                                    | 6                                                 |                   |                                                                   |                                                                                                    |                         |                        |                       |                       |                                                                                           |                    |                                                   |                                                                 |                      |                                 |                                  |         |          |       |           |
| 8   9   9   1   1   2   3   4   5   5   5   5   5   5   5   5   5   5   5   5   5   5   5   5   5   5   5   5   5   5   5   5   5   5   5   5   6   5   6   5   6                                                                                                    | 7                                                 |                   |                                                                   |                                                                                                    |                         |                        |                       |                       |                                                                                           |                    |                                                   |                                                                 |                      |                                 |                                  |         |          |       |           |
| 9 1   1   2   3   4   5   6   5   6   5   6                                                                                                    | 8                                                 |                   |                                                                   |                                                                                                    |                         |                        |                       |                       |                                                                                           |                    |                                                   |                                                                 |                      |                                 |                                  |         |          |       |           |
| 0 1   1   2   3   4   5   6   5   5   6   5   6   5   6   5   6   5   6   5   6   5   6   6   6   7   5   6   7   5   6   7   6   7   7   7   7   7   7   7   7   7   7   7   7   7   7   7   7   7   7   7   7   7   7   7   7   7   7   7   7   7   7   7   7   7   7   7   7   7   7   7   7   7   7   7   7   7   7   7   7   7   7   7   7   7   7   7   7   7   7   7   7                                                                                                    | 9                                                 |                   |                                                                   |                                                                                                    |                         |                        |                       |                       |                                                                                           |                    |                                                   |                                                                 |                      |                                 |                                  |         |          |       |           |
| 1   2   3   4   5   6     5   6     5   6     6     6     6     6     7     Sheet1     Sheet1     Sheet2     Sheet2     Sheet2     Sheet2     Sheet2     Sheet2     Sheet2     Sheet2     Sheet2     Sheet3 <td>0</td> <td></td> <td></td> <td></td> <td></td> <td></td> <td></td> <td></td> <td></td> <td></td> <td></td> <td></td> <td></td> <td></td> <td></td> <td></td> <td></td> <td></td> <td></td>                                                                                                    | 0                                                 |                   |                                                                   |                                                                                                    |                         |                        |                       |                       |                                                                                           |                    |                                                   |                                                                 |                      |                                 |                                  |         |          |       |           |
| In the window that opens, you will need to input   In the window that opens, you will need to input                                                                                                    | 1                                                 |                   |                                                                   |                                                                                                    |                         |                        |                       |                       |                                                                                           |                    |                                                   |                                                                 |                      |                                 |                                  |         |          |       |           |
| 3 3   4   5   6     5   6     5   6     5   6     6     7   5   6     7     5   6     7     5     6     7     5     6     7     5     6     7     5     6     7     5     6     7     5     6     7     5     6     7     5     6     7     5     6     7     5     6     7     5     6     7     7     7     7     7     7     7     7     7     7     7     7     7     7     7 <td>2</td> <td></td> <td></td> <td></td> <td></td> <td></td> <td></td> <td></td> <td></td> <td></td> <td>In the</td> <td>windo</td> <td>w that c</td> <td>opens,</td> <td>you w</td> <td>vill ne</td> <td>ed to in</td> <td>put</td> <td></td>                                                                                                    | 2                                                 |                   |                                                                   |                                                                                                    |                         |                        |                       |                       |                                                                                           |                    | In the                                            | windo                                                           | w that c             | opens,                          | you w                            | vill ne | ed to in | put   |           |
| $\frac{4}{5}$ $\frac{5}{6}$ $\frac{5}{6}$ $\frac{5}{6}$ $\frac{5}{6}$ $\frac{5}{6}$ $\frac{5}{6}$ $\frac{5}{6}$ $\frac{5}{6}$ $\frac{5}{6}$ $\frac{5}{6}$ $\frac{5}{6}$ $\frac{5}{6}$ $\frac{5}{6}$ $\frac{1}{6}$ $\frac{1}$ | 3                                                 |                   |                                                                   |                                                                                                    |                         |                        |                       |                       |                                                                                           |                    | two                                               | umbor                                                           |                      |                                 |                                  |         |          | •     |           |
| 5     6     6     6     6     6     6     6     6     6     6     6     6     6     6     6     6     6     6     6     6     6     6     6     6     6     6     6     6     6     6     6     6     6     6     6     6     6     6     6     6     6     6     6     6     6     6     6     6     6     6     6     6     6     6     6     6     6     6     6     6     6     6     6     6     6     6     6     6     6     6     6     6     6     6     6     6     6     6     6     6     6     6     6     6     6     6     6     6     6     6     6     6     6     6     6     6     6     6     6     6     6     6     6     6     6     6     6     6     6     6     6     6     6     6     6     6     6     6     6     6     6     6     6     6     6     6     6     6     6     6     6     6     6     6     6 <td>4</td> <td></td> <td></td> <td></td> <td></td> <td></td> <td></td> <td></td> <td></td> <td></td> <td>two n</td> <td>umpers</td> <td>).</td> <td></td> <td></td> <td></td> <td></td> <td></td> <td></td>                                                                                                    | 4                                                 |                   |                                                                   |                                                                                                    |                         |                        |                       |                       |                                                                                           |                    | two n                                             | umpers                                                          | ).                   |                                 |                                  |         |          |       |           |
| Sheet1 Sheet2 +                                                                                                    | 5                                                 |                   |                                                                   |                                                                                                    |                         |                        |                       |                       |                                                                                           |                    |                                                   |                                                                 |                      |                                 |                                  |         |          |       |           |
| Sheet2 +                                                                                                    | 6                                                 | Char              | 41 a -                                                            |                                                                                                    |                         |                        |                       |                       |                                                                                           |                    |                                                   |                                                                 |                      |                                 |                                  |         |          |       | _         |
|                                                                                                    | $\langle \rangle$                                 | Snee              | Sheet2                                                            | +                                                                                                    |                         |                        |                       |                       |                                                                                           |                    | :                                                 |                                                                 |                      |                                 |                                  |         |          |       | •         |

| File                           | Home Insert Page Layout           | Formulas D     | Data Review Vi                            | iew Develoj             | per Help                                         | ☐ Comments 🗹 Share 👻                                                                                                    |
|--------------------------------|-----------------------------------|----------------|-------------------------------------------|-------------------------|--------------------------------------------------|----------------------------------------------------------------------------------------------------|
| <i>fx</i><br>Inser<br>Function | t AutoSum Recently Financial Log  | ical Text Date | e & Lookup & Math<br>e Y Reference Y Trig | & More<br>V Functions V | Name Crosto from Selection<br>Function Arguments | Image: Show Formulas       Image: Show Formulas         Image: Show Formulas       Image: Show Formulas         Image: Show F |
| _                              | Fu                                | nction Library |                                           |                         |                                                  | aiculation                                                                                                    |
| \$ ₹                           | <del>,</del>                      |                |                                           |                         | ROUNDUP                                          |                                                                                                    |
| DOUNE                          |                                   |                |                                           |                         | Number                                           | 1 = number                                                                                                    |
| ROUNL                          | $DOP \lor : \land \lor Jx = ROON$ | IDOP()         |                                           |                         | Num_digits                                       | ± = number                                                                                                    |
|                                | A B C                             | DE             | F G                                       | Н                       |                                                  | _ STUVW                                                                                                    |
|                                |                                   |                |                                           |                         | Rounds a number up, away from zero.              |                                                                                                    |
| 2                              |                                   |                |                                           |                         | Number                                           | r is any real number that you want rounded up.                                                                                                    |
| 1                              |                                   |                |                                           |                         | -                                                |                                                                                                    |
| 5                              |                                   |                |                                           |                         |                                                  |                                                                                                    |
| 5                              | ROUND UP                          | 33.723         | UP()                                      |                         | Formula result =                                 |                                                                                                    |
| 7                              | ROUND DOWN                        | 33.723         |                                           |                         |                                                  |                                                                                                    |
| 3                              |                                   |                |                                           |                         | Help on this function                            | OK Cancel                                                                                                    |
| )                              | ROUND                             | 33.52          |                                           |                         |                                                  |                                                                                                    |
| 0                              | ROUND                             | 33.42          |                                           |                         |                                                  |                                                                                                    |
| 1                              |                                   |                |                                           |                         |                                                  |                                                                                                    |
| 2                              |                                   |                |                                           |                         |                                                  |                                                                                                    |
| 3                              |                                   |                |                                           |                         |                                                  |                                                                                                    |
| 4                              |                                   |                |                                           |                         |                                                  |                                                                                                    |
| 5                              |                                   |                |                                           |                         |                                                  |                                                                                                    |
| 7                              |                                   |                |                                           |                         |                                                  |                                                                                                    |
| 8                              |                                   |                |                                           |                         |                                                  |                                                                                                    |
| 9                              |                                   |                |                                           |                         |                                                  |                                                                                                    |
| 0                              |                                   |                |                                           |                         |                                                  |                                                                                                    |
| 1                              |                                   |                |                                           |                         |                                                  |                                                                                                    |
| 2                              |                                   |                |                                           |                         |                                                  | In the first box, you want to put in the number that                                                                                                    |
| 3                              |                                   |                |                                           |                         |                                                  | in the motion, you mane to put in the number that                                                                                                    |
| 4                              |                                   |                |                                           |                         |                                                  | you want to round up.                                                                                                    |
| 5                              |                                   |                |                                           |                         |                                                  |                                                                                                    |
| 6                              | cl ut                             |                |                                           |                         |                                                  |                                                                                                    |
| <                              | Sheet1 Sheet2                     | +              |                                           |                         |                                                  |                                                                                                    |
| dit                            | Accessibility: Investigate        |                |                                           |                         |                                                  |                                                                                                    |

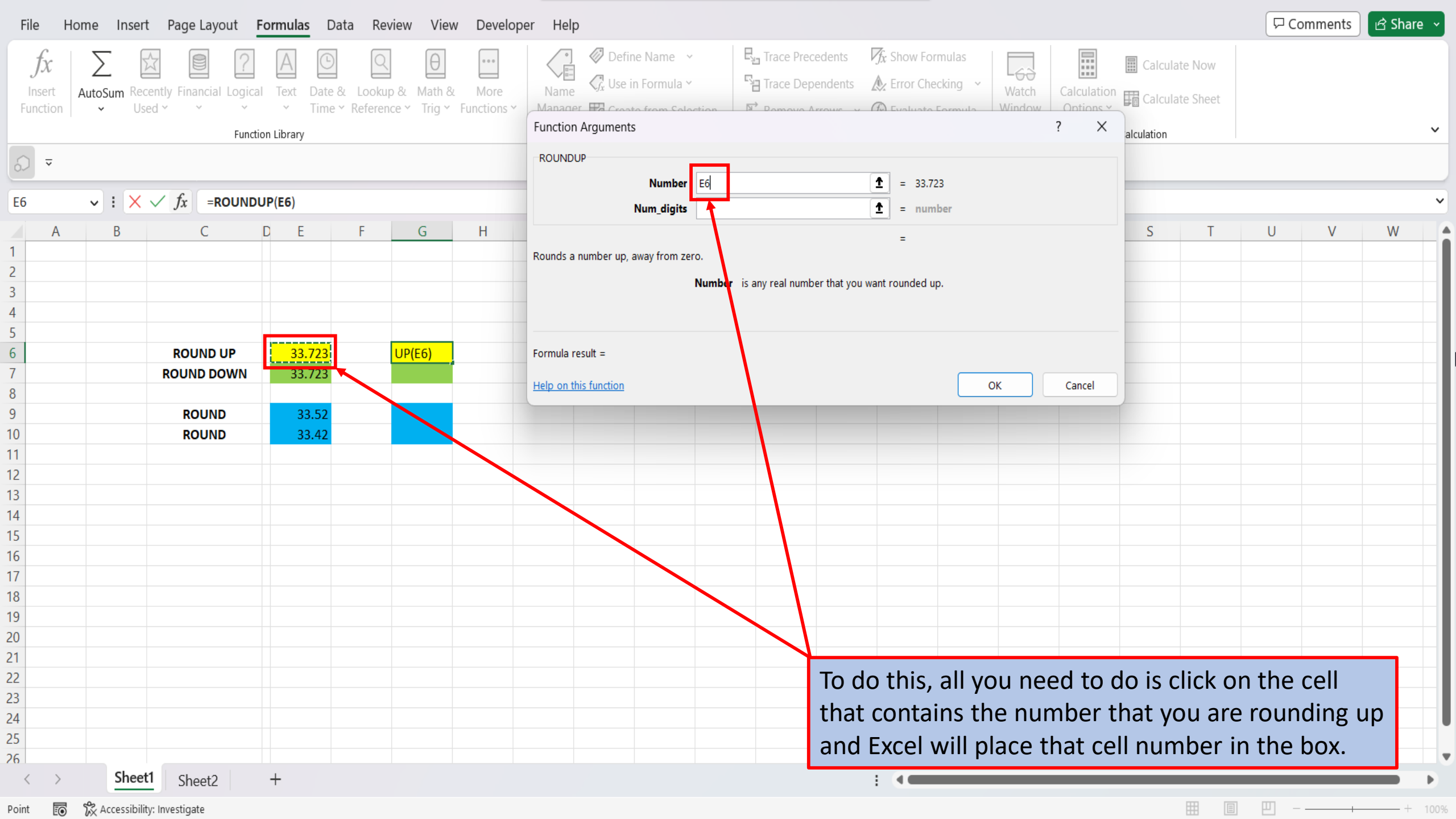

| File                    | Home Inser  | t Page Layout <b>F</b>                 | ormulas Dat             | ta Review Viev                        | w Develop           | ver Help                                                                                                    | ☐ Comments 🖻 🖻 Share 🗸 |
|-------------------------|-------------|----------------------------------------|-------------------------|---------------------------------------|---------------------|----------------------------------------------------------------------------------------------------|------------------------|
| fx<br>Insert<br>Functio | AutoSum Rec | cently Financial Logical<br>ed ~ ~ ~ ~ | Text Date &<br>V Time V | Lookup & Math &<br>Reference Y Trig Y | More<br>Functions Y | Image: Weight of the state from Selection Formula       Image: Weight of the state from Selection Formula       Image: Weight of the state from Selection Formula       Image: Weight of the state from Selection Formula       Image: Weight of the state from Selection Formula       Image: Weight of the state from Selection Formula       Image: Weight of the state from Selection Formula       Image: Weight of the state from Selection Formula       Image: Weight of the state formula       Image: Weight of the state formula | ~                      |
| \$ ₹                    |             |                                        |                         |                                       |                     | ROUNDUP                                                                                                    |                        |
| 66                      |             | fr -POLINDI                            | IP/F6)                  |                                       |                     | Number E6 <b>1</b> = 33.723                                                                                                    | ~                      |
| 00                      | ▼ : ∧       |                                        |                         | 5 0                                   |                     | Num_digits 1 = number                                                                                                    |                        |
| 1 A                     | N B         | С                                      | DE                      | F G                                   | Н                   | = <u>S</u>                                                                                                    |                        |
| 1                       |             |                                        |                         |                                       |                     | Rounds a number up, avay from zero.                                                                                                    |                        |
| 2                       |             |                                        |                         |                                       |                     | Num_digits is the number of digits to which you want to round. Negative rounds to the left of the                                                                                                    |                        |
| 1                       |             |                                        |                         |                                       |                     | decimal point; zero or omitted, to the nearest integer.                                                                                                    |                        |
| 5                       |             |                                        |                         |                                       |                     |                                                                                                    |                        |
| 6                       |             |                                        | 22 722                  |                                       |                     | Formula result -                                                                                                    |                        |
| 7                       |             |                                        | 33.723                  |                                       |                     |                                                                                                    |                        |
| 8                       |             | ROOND DOWN                             | 33.723                  |                                       |                     | Help on this function OK Cancel                                                                                                    |                        |
| 9                       |             | POLIND                                 | 33.52                   |                                       |                     |                                                                                                    |                        |
| 10                      |             | ROUND                                  | 33.32                   |                                       |                     |                                                                                                    |                        |
| 11                      |             | NOOND                                  | 55.42                   |                                       |                     |                                                                                                    |                        |
| 12                      |             |                                        |                         |                                       |                     |                                                                                                    |                        |
| 13                      |             |                                        |                         |                                       |                     |                                                                                                    |                        |
| 14                      |             |                                        |                         |                                       |                     |                                                                                                    |                        |
| 15                      |             |                                        |                         |                                       |                     |                                                                                                    |                        |
| 16                      |             |                                        |                         |                                       |                     |                                                                                                    |                        |
| 17                      |             |                                        |                         |                                       |                     |                                                                                                    |                        |
| 18                      |             |                                        |                         |                                       |                     | The next box, is for telling Excel the numbe                                                                                                    | rot                    |
| 19                      |             |                                        |                         |                                       |                     | digits that you want to round up to Placing                                                                                                    | 1 2 70r0               |
| 20                      |             |                                        |                         |                                       |                     | uigits that you want to round up to. Placing                                                                                                    | , a 2010               |
| 21                      |             |                                        |                         |                                       |                     | in this box will round up to the next whole                                                                                                    | number.                |
| 22                      |             |                                        |                         |                                       |                     | Placing a 1 hore will round up to one num                                                                                                    | hor past               |
| 23                      |             |                                        |                         |                                       |                     | Flacing a 1 here, will round up to one hum                                                                                                    | Dei past               |
| 24                      |             |                                        |                         |                                       |                     | the decimal point, and a 2 will round up to                                                                                                    | two                    |
| 25                      |             |                                        |                         |                                       |                     |                                                                                                    |                        |
| 26                      |             |                                        |                         |                                       |                     | decimal points.                                                                                                    |                        |
| < >                     | Shee        | t1 Sheet2                              | +                       |                                       |                     |                                                                                                    |                        |
| Edit                    | Accessibili | ty: Investigate                        |                         |                                       |                     |                                                                                                    | □ - <u>+</u> + 100%    |

| File      | Hom      |                                 |                                        |                                                                              |                                         |        |              | Commante & Sha                                                                                                    | are ~  |
|-----------|----------|---------------------------------|----------------------------------------|------------------------------------------------------------------------------|-----------------------------------------|--------|--------------|----------------------------------------------------------------------------------------------------|--------|
| C         | Func     | ction Arguments                 |                                        |                                                                              | ? ×                                     |        |              | Function Arguments ? X                                                                                                    |        |
| _fx       | ROU      | UNDUP                           |                                        |                                                                              |                                         | ~      | E-Yo         | ROUNDUP                                                                                                    |        |
| Insert    | A        | Number F                        | 5                                      | ↑ = 33,723                                                                   |                                         | ~      | ~a1          | Number E6 - 22 722                                                                                                    |        |
| Function  |          | Nuus attaites of                | -                                      |                                                                              |                                         | ection | ₽×I          |                                                                                                    |        |
|           |          |                                 |                                        | <u>T</u> = 0                                                                 |                                         |        |              | Num_digits $1 \pm 1$                                                                                                    | ~      |
| \$ ₹      | Round    | ds a number up, away from zero. |                                        | = 34                                                                         |                                         |        |              | Rounds a number up, away from zero.                                                                                                    |        |
| G6        |          | Num_                            | digits is the number of decimal point; | of digits to which you want to round<br>zero or omitted, to the nearest inte | Negative rounds to the left of the ger. |        |              | Num_digits is the number of digits to which you want to round. Negative rounds to the left of the decimal point; zero or omitted, to the nearest integer. | ~      |
| A         |          |                                 |                                        |                                                                              |                                         | L      |              | W                                                                                                    |        |
| 1         | _        |                                 |                                        |                                                                              |                                         |        |              |                                                                                                    |        |
| 2         | Form     | iula result = 34                |                                        |                                                                              |                                         |        |              | Formula result = 33.8                                                                                                    |        |
| 3         | Help     | on this function                |                                        |                                                                              | OK Cancel                               |        |              | Help on this function OK Cancel                                                                                                    |        |
| 4         |          |                                 |                                        |                                                                              |                                         |        |              |                                                                                                    |        |
| 5         |          |                                 |                                        |                                                                              |                                         |        |              |                                                                                                    |        |
| 5         |          | ROUND UP                        | 33.723                                 | UP(E6,0)                                                                     |                                         |        |              | Function Arguments ? X                                                                                                    |        |
| /         |          | ROUND DOWN                      | 33.723                                 |                                                                              |                                         |        | $\mathbf{N}$ | ROUNDUP                                                                                                    |        |
| 3         |          | DOLIND                          | 22.52                                  |                                                                              |                                         |        |              | Number 56 - 23 723                                                                                                    |        |
| 9         |          | ROUND                           | 33.52                                  |                                                                              |                                         |        |              |                                                                                                    |        |
| 1         |          | KUUND                           | 33.42                                  |                                                                              |                                         |        |              | Num_digits 2                                                                                                    |        |
| 2         |          |                                 |                                        |                                                                              |                                         |        |              | = 33.73                                                                                                    |        |
| 3         |          |                                 |                                        |                                                                              |                                         |        |              | Rounds a number up, away from zero.                                                                                                    |        |
| 4         |          |                                 |                                        |                                                                              |                                         |        |              | Num_digits is the number of digits to which you want to round. Negative rounds to the left of the                                                         |        |
| 5         |          |                                 |                                        |                                                                              |                                         |        |              | decimal point; zero or omitted to the nearest integer.                                                                                                    |        |
| 6         |          |                                 |                                        |                                                                              |                                         |        |              |                                                                                                    |        |
| 7         |          |                                 |                                        |                                                                              |                                         |        |              | Formula result = 33.73                                                                                                    |        |
| 8         |          |                                 |                                        |                                                                              |                                         |        |              |                                                                                                    |        |
| 9         |          |                                 |                                        |                                                                              |                                         |        |              | Help on this function OK Cancel                                                                                                    |        |
| .0        |          |                                 |                                        |                                                                              |                                         |        |              |                                                                                                    |        |
| 21        |          |                                 |                                        |                                                                              |                                         |        |              | Vou con change this number to con what the                                                                                                    |        |
| .2        |          |                                 |                                        |                                                                              |                                         |        |              | You can change this number, to see what the                                                                                                    | -      |
| .3        |          |                                 |                                        |                                                                              |                                         |        |              | different results will be                                                                                                    | -      |
| .4<br>) E |          |                                 |                                        |                                                                              |                                         |        |              |                                                                                                    |        |
| 25        |          |                                 |                                        |                                                                              |                                         |        |              |                                                                                                    | ⊢,     |
|           |          | Sheet1 Sheet2                   | +                                      |                                                                              |                                         |        |              |                                                                                                    |        |
|           |          | Sheetz                          | 1                                      |                                                                              |                                         |        |              |                                                                                                    |        |
| dit 💽     | S 🕅 Acce | essibility: Investigate         |                                        |                                                                              |                                         |        |              |                                                                                                    | + 100% |

| Fi       | le Hon                  | me Insert Page Layout <mark>F</mark>                    | ormulas D           | Data Rev                    | view View                     | Develop             | per Help                                                 |                                                                                                    | ☐ Comments | 🖻 Share 🗸 |
|----------|-------------------------|---------------------------------------------------------|---------------------|-----------------------------|-------------------------------|---------------------|----------------------------------------------------------|----------------------------------------------------------------------------------------------------|------------|-----------|
| Fu       | fx<br>Insert<br>Inction | AutoSum Recently Financial Logical<br>Used ~ ~ Function | Text Date<br>~ Time | e & Lookup<br>e Y Reference | €<br>Ø& Math &<br>ce ≚ Trig ¥ | More<br>Functions ~ | Vame Vanager Crosts from Coloction<br>Function Arguments | Trace Precedents<br>Trace Dependents<br>Parace Dependents<br>Parace Dependents<br>Trace Dependents<br>Trace Depen |            | ~         |
| 0        | ~                       |                                                         |                     |                             |                               |                     | ROUNDUP                                                  |                                                                                                    |            |           |
| 66       |                         |                                                         |                     |                             |                               |                     | Number E6                                                | <b>1</b> = 33.723                                                                                                    |            |           |
| GO       |                         |                                                         | P(E0,0)             |                             |                               |                     | Num_digits                                               | <b>1</b> = 0                                                                                                    |            | · ·       |
|          | A                       | B C I                                                   | DE                  | F                           | G                             | Н                   | - 1                                                      | = 34 S T                                                                                                    | UV         | W         |
| 1        |                         |                                                         |                     |                             |                               |                     | Rounds a number up, away from zero.                      |                                                                                                    |            |           |
| 2        |                         |                                                         |                     |                             |                               |                     | Num_digit                                                | s the number of digits to which you want to round. Negative rounds to the left of the                                                                                                    |            |           |
| 4        |                         |                                                         |                     |                             |                               |                     |                                                          | decimal point; zero or omitted, to the nearest integer.                                                                                                    |            |           |
| 5        |                         |                                                         |                     |                             |                               |                     |                                                          |                                                                                                    |            |           |
| 6        |                         | ROUND UP                                                | 33.723              |                             | UP(E6,0)                      |                     | Formula result = 34                                      |                                                                                                    |            |           |
| 7        |                         | ROUND DOWN                                              | 33.723              |                             |                               |                     | Help on this function                                    | OK Cancel                                                                                                    |            |           |
| 8        |                         |                                                         |                     |                             |                               |                     |                                                          |                                                                                                    |            |           |
| 9<br>10  |                         | ROUND                                                   | 33.52               |                             |                               |                     |                                                          |                                                                                                    |            |           |
| 10       |                         | ROUND                                                   | 33.42               |                             |                               |                     |                                                          |                                                                                                    |            |           |
| 12       |                         |                                                         |                     |                             |                               |                     |                                                          |                                                                                                    |            |           |
| 13       |                         |                                                         |                     |                             |                               |                     |                                                          |                                                                                                    |            |           |
| 14       |                         |                                                         |                     |                             |                               |                     |                                                          |                                                                                                    |            |           |
| 15       |                         |                                                         |                     |                             |                               |                     |                                                          |                                                                                                    |            |           |
| 16       |                         |                                                         |                     |                             |                               |                     |                                                          |                                                                                                    |            |           |
| 17       |                         |                                                         |                     |                             |                               |                     |                                                          | We will place a zero here, and round up to                                                                                                    | o the      |           |
| 18<br>10 |                         |                                                         |                     |                             |                               |                     |                                                          | result sub als much an                                                                                                    |            |           |
| 20       |                         |                                                         |                     |                             |                               |                     |                                                          | next whole number.                                                                                                    |            |           |
| 21       |                         |                                                         |                     |                             |                               |                     |                                                          |                                                                                                    |            |           |
| 22       |                         |                                                         |                     |                             |                               |                     |                                                          |                                                                                                    |            |           |
| 23       |                         |                                                         |                     |                             |                               |                     |                                                          |                                                                                                    |            |           |
| 24       |                         |                                                         |                     |                             |                               |                     |                                                          |                                                                                                    |            |           |
| 25       |                         |                                                         |                     |                             |                               |                     |                                                          |                                                                                                    |            |           |
| 26       |                         | Chart .                                                 |                     |                             |                               |                     |                                                          |                                                                                                    |            |           |
| Fdit     |                         | Sheet2                                                  | +                   |                             |                               |                     |                                                          |                                                                                                    | ──         | + 100%    |

| File             | Ho                  | ome Inser            | t Page Layout I                       | Formulas D          | ata Rev               | view View                  | / Develop           | er Help                                                      |                                                               |                                                                                             |                         |             |               | 🖓 Comments     | 🖻 Share 👻 |
|------------------|---------------------|----------------------|---------------------------------------|---------------------|-----------------------|----------------------------|---------------------|--------------------------------------------------------------|---------------------------------------------------------------|---------------------------------------------------------------------------------------------|-------------------------|-------------|---------------|----------------|-----------|
| )<br>Ins<br>Fund | fx<br>sert<br>ction | AutoSum Rec<br>v Usi | cently Financial Logica<br>ed ~ ~ ~ ~ | I Text Date<br>Time | & Lookuj<br>~ Referen | β & Math &<br>nce ~ Trig ~ | More<br>Functions Y | Image: Text Create from Selection         Function Arguments | E Irace Precedents<br>I Trace Dependents<br>I Remove Arrows → | <ul> <li>✓ Show Formulas</li> <li>▲ Error Checking ~</li> <li>▲ Evaluate Formula</li> </ul> | Watch<br>Window Opti    | tions ~     | Calculate Now |                | ~         |
| 0                | $\overline{}$       |                      |                                       |                     |                       |                            |                     | ROUNDUP                                                      |                                                               |                                                                                             |                         |             |               |                |           |
| F6               |                     |                      | fr =ROUND                             |                     |                       |                            |                     | Number E6                                                    |                                                               | <b>1</b> = 33.723                                                                           |                         |             |               |                | ~         |
| LU               |                     | ••••                 |                                       |                     | -                     |                            |                     | Num_digits 0                                                 |                                                               | <b>1</b> = 0                                                                                |                         |             |               |                |           |
| 1                | A                   | В                    | С                                     | DE                  | F                     | G                          | H                   |                                                              |                                                               | = 34                                                                                        |                         |             | S T           | U V            | W         |
| 1                |                     |                      |                                       |                     |                       |                            |                     | Rounds a number up, away from zero.                          |                                                               |                                                                                             |                         |             |               |                |           |
| 3                |                     |                      |                                       |                     |                       |                            |                     | Num_di                                                       | <b>its</b> is the number of digits to v                       | which you want to round. Neg                                                                | gative rounds to the le | left of the |               |                |           |
| 4                |                     |                      |                                       |                     |                       |                            |                     |                                                              | decimal point; zero or omit                                   | tted, to the nearest integer.                                                               |                         |             |               |                |           |
| 5                |                     |                      |                                       |                     |                       |                            |                     |                                                              |                                                               |                                                                                             |                         |             |               |                |           |
| 6                |                     |                      | ROUND UP                              | 33.723              |                       | UP(E6,0)                   |                     | Formula result = 34                                          |                                                               |                                                                                             |                         |             |               |                |           |
| 7                |                     |                      | ROUND DOWN                            | 33.723              |                       |                            |                     | Formula result = 51                                          |                                                               |                                                                                             |                         |             |               |                |           |
| 8                |                     |                      |                                       |                     |                       |                            |                     | Help on this function                                        |                                                               |                                                                                             | OK Car                  | ncel        |               |                |           |
| 9                |                     |                      | ROUND                                 | 33.52               |                       |                            |                     |                                                              |                                                               |                                                                                             |                         |             |               |                |           |
| 10               |                     |                      | ROUND                                 | 33.42               |                       |                            |                     |                                                              |                                                               |                                                                                             |                         |             |               |                |           |
| 11               |                     |                      |                                       |                     |                       |                            |                     |                                                              |                                                               |                                                                                             |                         |             |               |                |           |
| 12               |                     |                      |                                       |                     |                       |                            |                     |                                                              |                                                               |                                                                                             |                         |             |               |                |           |
| 13               |                     |                      |                                       |                     |                       |                            |                     |                                                              |                                                               |                                                                                             |                         |             |               |                |           |
| 14               |                     |                      |                                       |                     |                       |                            |                     |                                                              |                                                               |                                                                                             |                         |             |               |                |           |
| 15               |                     |                      |                                       |                     |                       |                            |                     |                                                              |                                                               |                                                                                             |                         |             |               |                |           |
| 16               |                     |                      |                                       |                     |                       |                            |                     |                                                              |                                                               |                                                                                             |                         |             |               |                |           |
| 10               |                     |                      |                                       |                     |                       |                            |                     |                                                              |                                                               |                                                                                             |                         |             |               |                |           |
| 19               |                     |                      |                                       |                     |                       |                            |                     |                                                              |                                                               |                                                                                             |                         |             |               |                |           |
| 20               |                     |                      |                                       |                     |                       |                            |                     |                                                              |                                                               |                                                                                             |                         |             |               |                |           |
| 21               |                     |                      |                                       |                     |                       |                            |                     |                                                              | Once you h                                                    | ave both bo                                                                                 | oxes filled             | d ou        | t, click OK.  |                |           |
| 22               |                     |                      |                                       |                     |                       |                            |                     |                                                              |                                                               |                                                                                             |                         |             |               |                |           |
| 23               |                     |                      |                                       |                     |                       |                            |                     |                                                              |                                                               |                                                                                             |                         |             |               |                |           |
| 24               |                     |                      |                                       |                     |                       |                            |                     |                                                              |                                                               |                                                                                             |                         |             |               |                |           |
| 25               |                     |                      |                                       |                     |                       |                            |                     |                                                              |                                                               |                                                                                             |                         |             |               |                |           |
| 26               |                     |                      |                                       |                     |                       |                            |                     |                                                              |                                                               |                                                                                             |                         |             |               |                |           |
| <                | >                   | Sheet                | t1 Sheet2                             | +                   |                       |                            |                     |                                                              |                                                               |                                                                                             |                         | -           |               |                |           |
| Edit             | 1                   | % Accessibilit       | ty: Investigate                       |                     |                       |                            |                     |                                                              |                                                               |                                                                                             |                         |             |               | <u>ш</u> – — н |           |

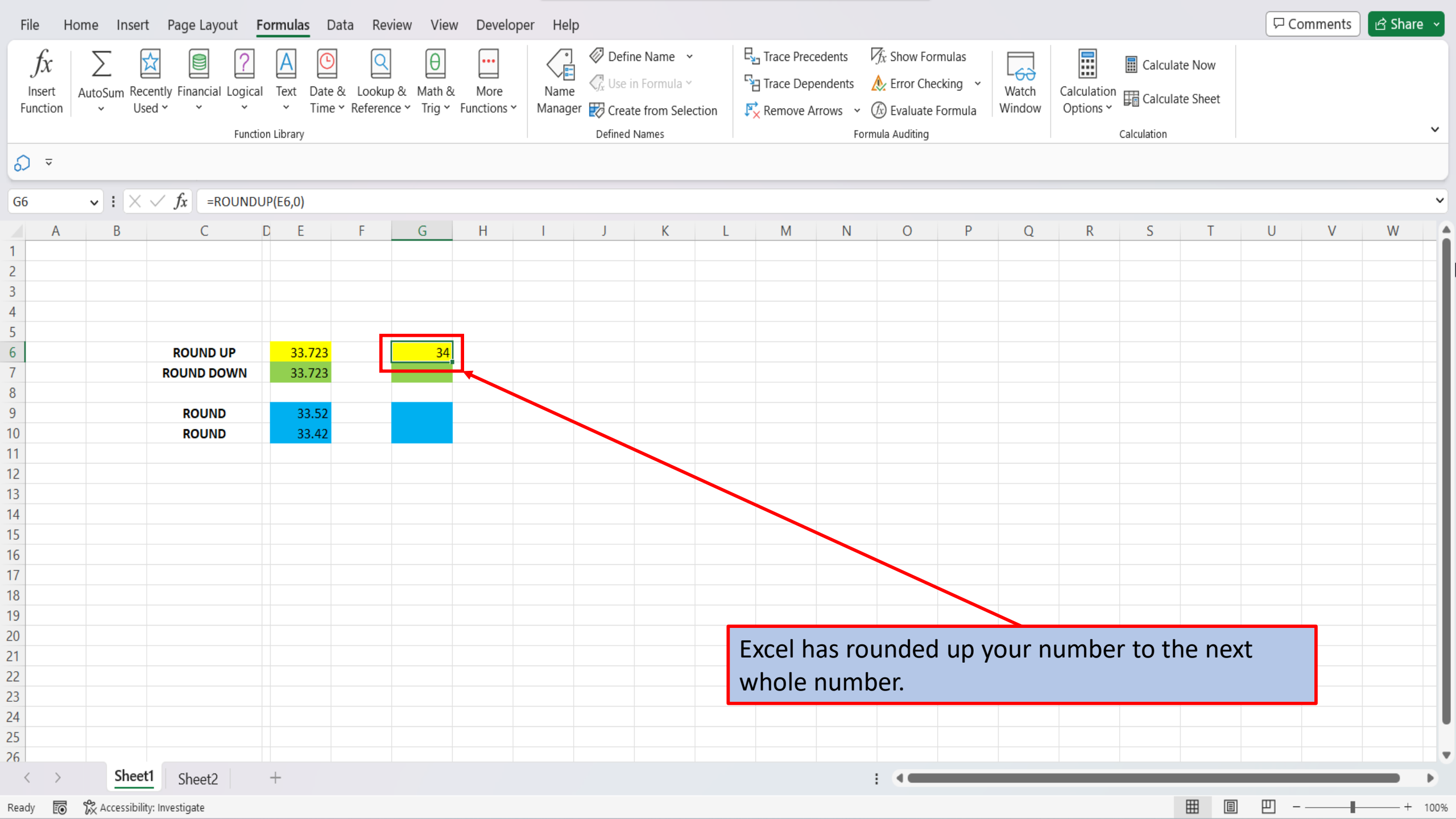

| File              | Home Insert  | Page Layout        | Formulas [                          | Data Revie | w View | Develop     | oer Help                 |                |       |              |                       |                          |                        |                    |           |              |                                  |                               | Com                    | ments           | 🖻 Share 🕞 |
|-------------------|--------------|--------------------|-------------------------------------|------------|--------|-------------|--------------------------|----------------|-------|--------------|-----------------------|--------------------------|------------------------|--------------------|-----------|--------------|----------------------------------|-------------------------------|------------------------|-----------------|-----------|
| <b>9 ~</b><br>C ~ | Paste        | Calibri<br>B I U ~ | <u>→</u> 11 →<br>  ⊞ →   <u>◇</u> → | A^ A       |        | **<br>₹≣ ₹≣ | ề️ Wrap Tex<br>臣 Merge & | tt<br>Center ≁ | Gener | ral<br>, % 9 | ~<br>00. 0,<br>0, 00. | Conditiona<br>Formatting | I Format as<br>Table Y | s Cell<br>Styles ~ | Insert De | elete Format | ∑ AutoS<br>↓ Fill ~<br>♦ Clear • | um ~ Ac<br>Z<br>Sort<br>Filte | Find &<br>r * Select * | Analyze<br>Data |           |
| Undo              | Clipboard    | ي<br>آ             | Font                                | Гы         |        | Alignme     | ent                      | L              |       | Number       | لاا                   |                          | Styles                 |                    | c         | Cells        |                                  | Editing                       |                        | Analysis        | ~         |
| \$ ₹              |              |                    |                                     |            |        |             |                          |                |       |              |                       |                          |                        |                    |           |              |                                  |                               |                        |                 |           |
| G7                | • : X        | $\checkmark f_x$   |                                     |            |        |             |                          |                |       |              |                       |                          |                        |                    |           |              |                                  |                               |                        |                 | ~         |
|                   | A B          | С                  | DE                                  | F          | G      | Н           | I                        | J              | К     | L            | М                     | N                        | 0                      | Р                  | Q         | R            | S                                | Т                             | U                      | V               | W         |
| 1                 |              |                    |                                     |            |        |             |                          |                |       |              |                       |                          |                        |                    |           |              |                                  |                               |                        |                 |           |
| 2                 |              |                    |                                     |            |        |             |                          |                |       |              |                       |                          |                        |                    |           |              |                                  |                               |                        |                 |           |
| 3                 |              |                    |                                     |            |        |             |                          |                |       |              |                       |                          |                        |                    |           |              |                                  |                               |                        |                 |           |
| 4                 |              |                    |                                     |            |        |             |                          |                |       |              |                       |                          |                        |                    |           |              |                                  |                               |                        |                 |           |
| 5                 |              |                    | 22 722                              |            | 24     |             |                          |                |       |              |                       |                          |                        |                    |           |              |                                  |                               |                        |                 |           |
| 7                 |              |                    | 33.723                              |            |        |             |                          |                |       |              |                       |                          |                        |                    |           |              |                                  |                               |                        |                 |           |
| 8                 |              | KOOND DOWN         | 55.725                              |            |        |             |                          |                |       |              |                       |                          |                        |                    |           |              |                                  |                               |                        |                 |           |
| 9                 |              | ROUND              | 33.52                               |            |        |             |                          |                |       |              |                       |                          |                        |                    |           |              |                                  |                               |                        |                 |           |
| 10                |              | ROUND              | 33.42                               |            |        |             |                          |                |       |              |                       |                          |                        |                    |           |              |                                  |                               |                        |                 |           |
| 11                |              |                    |                                     |            |        |             |                          |                |       |              |                       |                          |                        |                    |           |              |                                  |                               |                        |                 |           |
| 12                |              |                    |                                     |            |        |             |                          |                |       |              |                       |                          |                        |                    |           |              |                                  |                               |                        |                 |           |
| 13                |              |                    |                                     |            |        |             |                          |                |       |              |                       |                          |                        |                    |           |              |                                  |                               |                        |                 |           |
| 14                |              |                    |                                     |            |        |             |                          |                |       |              |                       |                          |                        |                    |           |              |                                  |                               |                        |                 |           |
| 15                |              |                    |                                     |            |        |             |                          |                |       |              |                       |                          |                        |                    |           |              |                                  |                               |                        |                 |           |
| 16                |              |                    |                                     |            |        |             |                          |                |       |              |                       |                          |                        |                    |           |              |                                  |                               |                        |                 |           |
| 1/                |              |                    |                                     |            |        |             |                          |                |       |              |                       |                          |                        |                    |           |              |                                  |                               |                        |                 |           |
| 10                |              |                    |                                     |            |        |             |                          |                |       |              |                       |                          |                        |                    |           |              |                                  |                               |                        |                 |           |
| 20                |              |                    |                                     |            |        |             |                          |                |       |              |                       |                          |                        |                    |           |              |                                  |                               |                        |                 |           |
| 21                |              |                    |                                     |            |        |             |                          |                |       | 1            | o rou                 | nd do                    | wn, w                  | /e wil             | I follo   | w the s      | same                             | proce                         | ss as                  |                 |           |
| 22                |              |                    |                                     |            |        |             |                          |                |       |              | vo dia                | to ro                    | undu                   | in hu              |           | ng on t      | tho co                           | ll that                       |                        |                 |           |
| 23                |              |                    |                                     |            |        |             |                          |                |       | V            | veuic                 |                          | unu u                  | ip, by             | CIICKI    |              | line ce                          | li tilat                      | we                     |                 |           |
| 24                |              |                    |                                     |            |        |             |                          |                |       | V            | want o                | our rou                  | undec                  | l nun              | nber to   | o be in      | •                                |                               |                        |                 |           |
| 25                |              |                    |                                     |            |        |             |                          |                |       |              |                       |                          |                        |                    |           |              |                                  |                               |                        |                 |           |
| 26                |              |                    |                                     |            |        |             |                          |                |       |              |                       |                          |                        |                    |           |              |                                  |                               |                        |                 |           |
| <                 | > Sheet      | Sheet2             | +                                   |            |        |             |                          |                |       |              |                       |                          | E ( 🖷                  |                    |           |              |                                  |                               |                        |                 |           |
| Ready [           | Accessibilit | /: Investigate     |                                     |            |        |             |                          |                |       |              |                       |                          |                        |                    |           |              | E                                | ▦                             | 巴                      | -               |           |

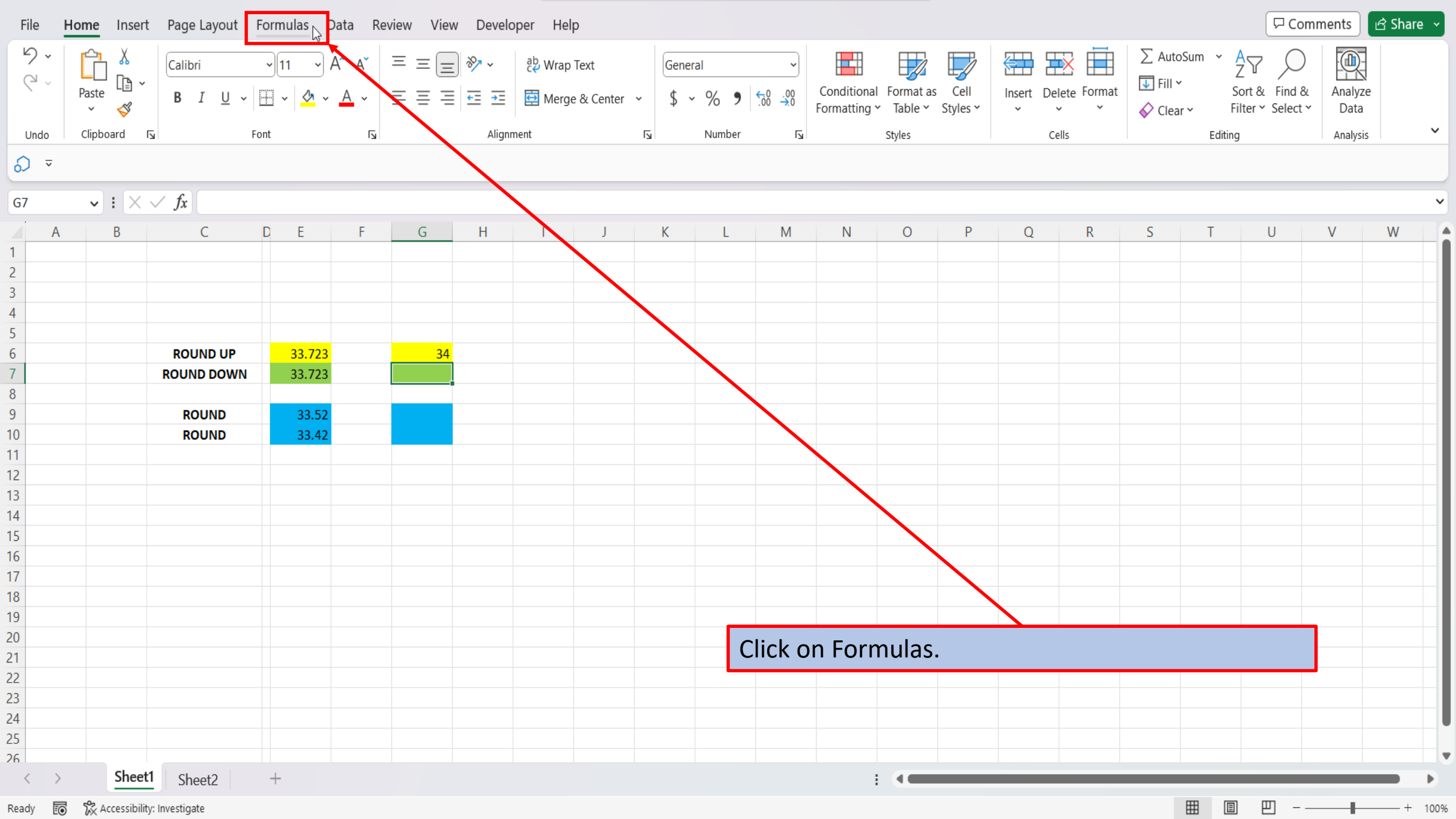

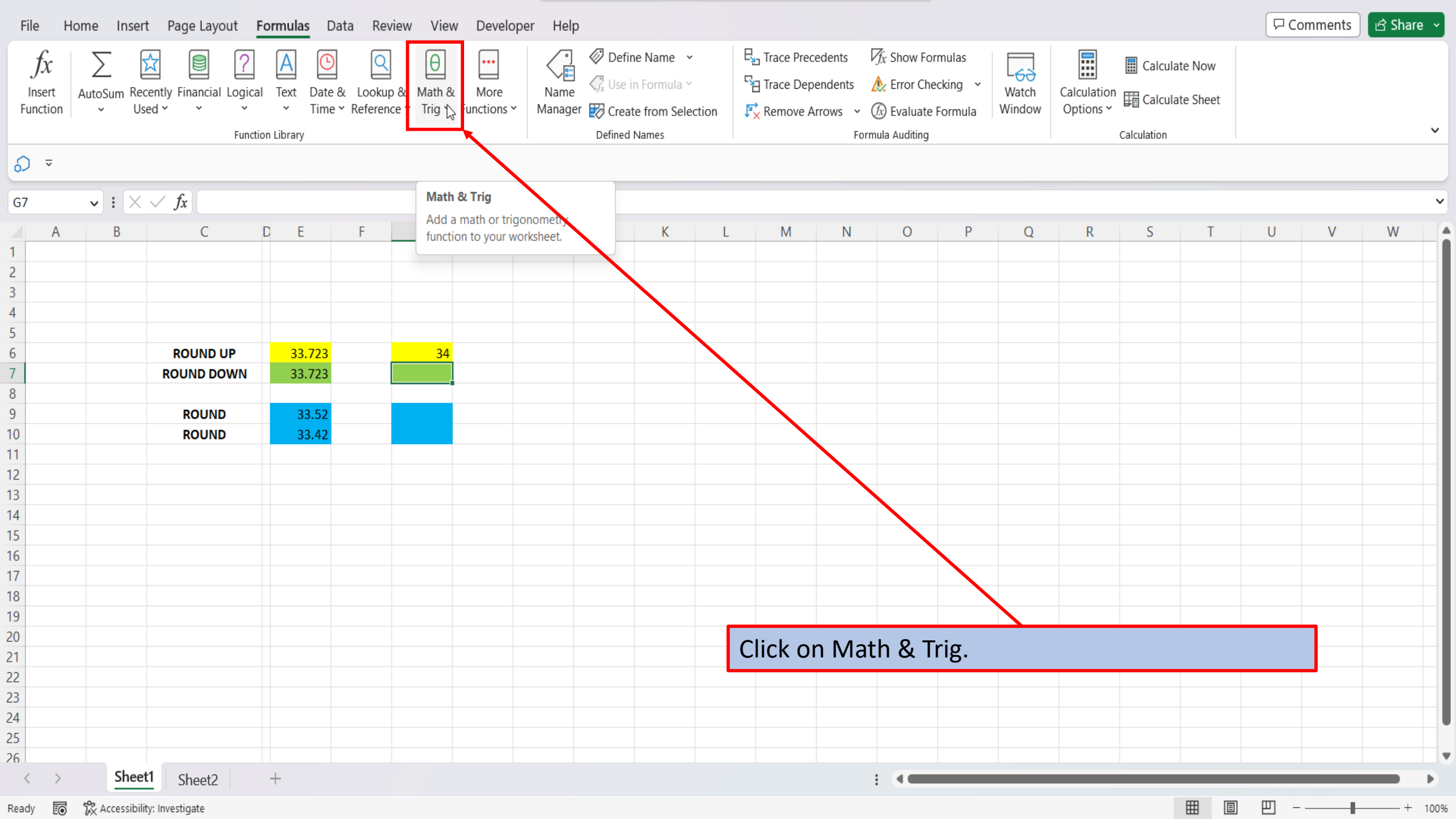

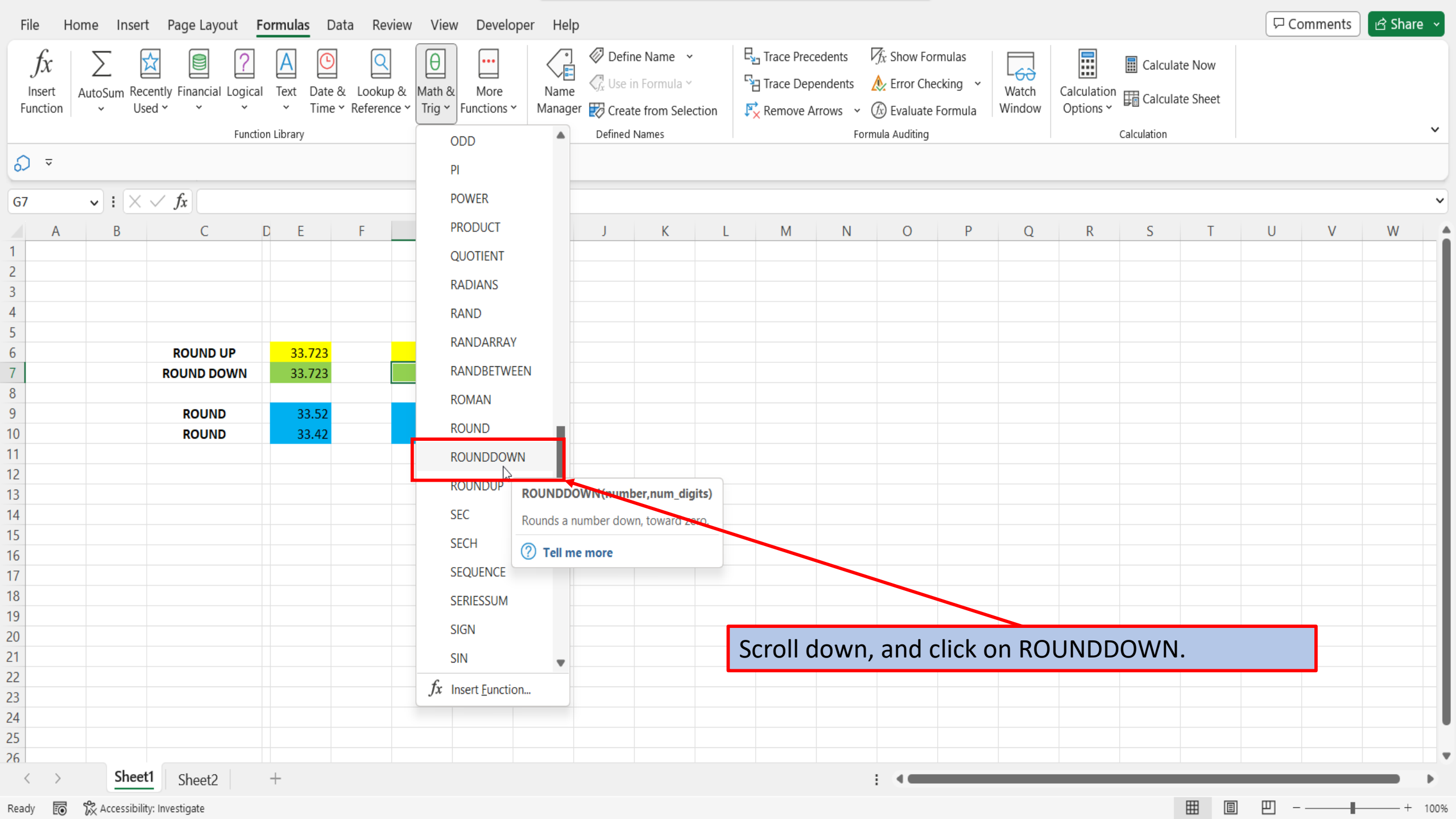

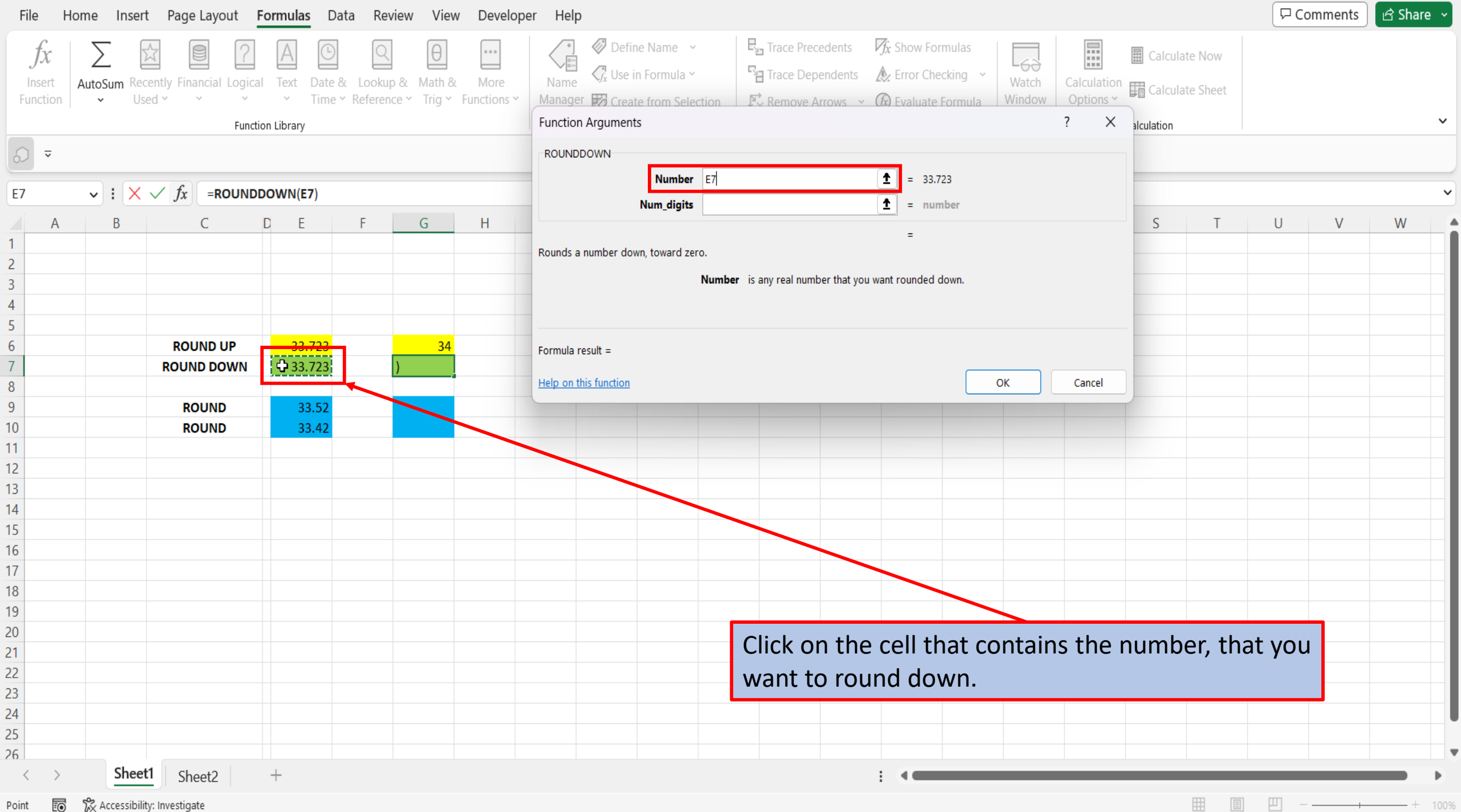

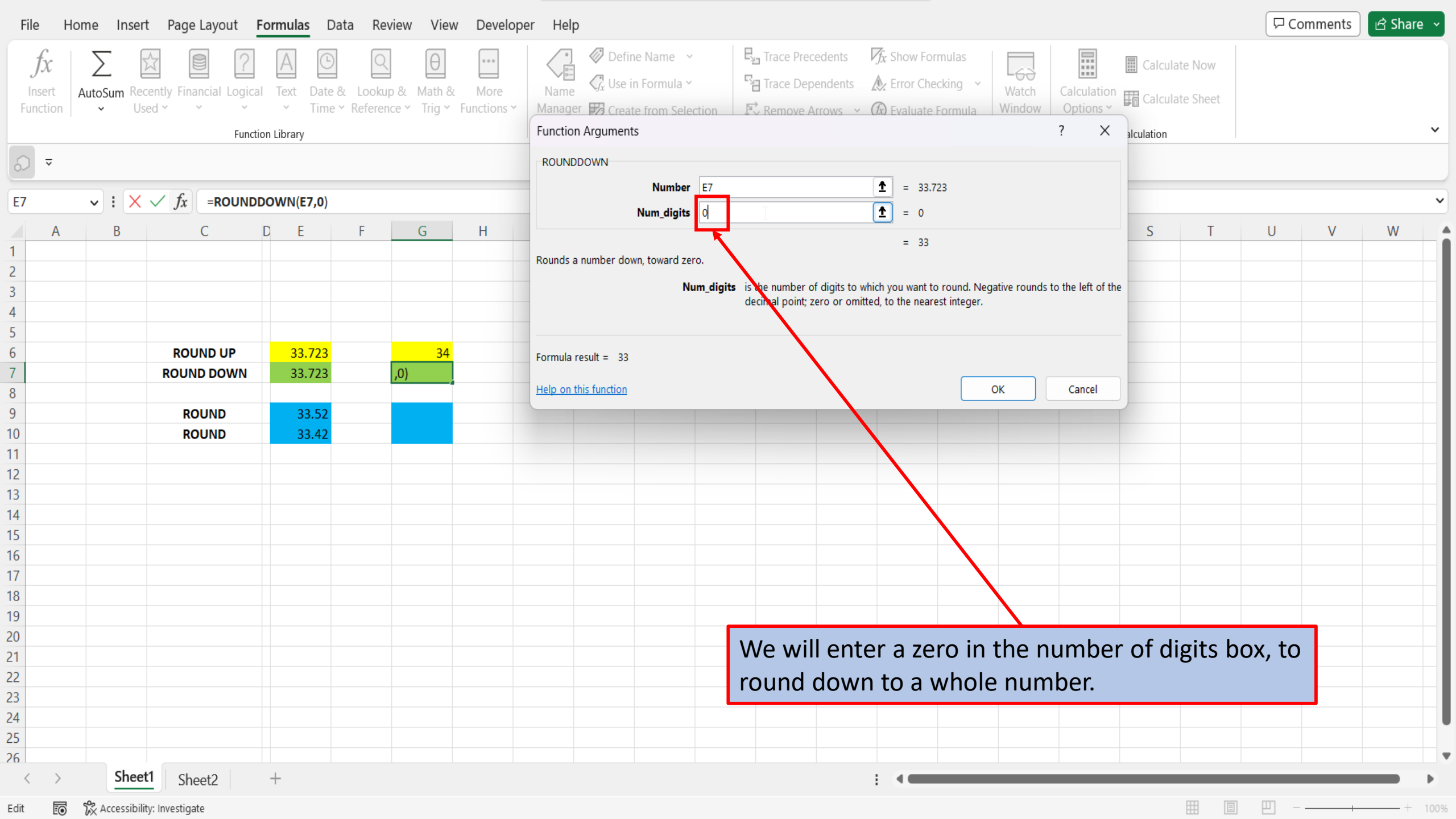

| File                | Home Ins | sert Page Layout F                                  | ormulas D           | Data Re                  | view View                   | w Develop                 | er Help                                |                    |                                                 |                                                                                        |                    |                                 |               | 🖵 Comments   | 🖻 Share 🗸 |
|---------------------|----------|-----------------------------------------------------|---------------------|--------------------------|-----------------------------|---------------------------|----------------------------------------|--------------------|-------------------------------------------------|----------------------------------------------------------------------------------------|--------------------|---------------------------------|---------------|--------------|-----------|
| fs<br>Inse<br>Funct | AutoSum  | Recently Financial Logical<br>Used ~ ~ ~<br>Functio | Text Date<br>- Time | a & Looku<br>e ★ Referen | ip & Math &<br>nce * Trig * | ست<br>More<br>Functions ۲ | Image: Create from Selection Arguments | Contraction R Res  | ce Precedents<br>ce Dependents<br>move Arrows ~ | <i>f</i> <sub>x</sub> Show Formula: <i>M</i> : Error Checking <i>M</i> : Evaluate Form | Watch<br>Window    | Calculation<br>Options ~<br>? X | Calculate Now |              | ~         |
| E7                  | V i (    | $\times \sqrt{f_x}$ =ROUNDD                         | OWN(E7.0)           |                          |                             |                           | Number                                 | E7                 |                                                 | <b>1</b> = 33.723                                                                      |                    |                                 |               |              | ~         |
|                     | A P      |                                                     |                     | E                        | C                           | ш                         | Num_digits                             | 0                  |                                                 | <b>1</b> = 0                                                                           |                    |                                 | C T           |              | W         |
| 1                   | A D      | C                                                   |                     |                          | 0                           |                           | -                                      |                    |                                                 | = 33                                                                                   |                    |                                 | 5 1           | 0 V          |           |
| 2                   |          |                                                     |                     |                          |                             |                           | Rounds a number down, toward ze        | ero.               |                                                 |                                                                                        |                    |                                 |               |              |           |
| 3                   |          |                                                     |                     |                          |                             |                           | N                                      | um_digits is the n | umber of digits to wh                           | nich you want to roun                                                                  | d. Negative rounds | to the left of th               | le            |              |           |
| 4                   |          |                                                     |                     |                          |                             |                           |                                        | decima             | point; zero or omitti                           | ed, to the hearest inte                                                                | iger.              |                                 |               |              |           |
| 5                   |          |                                                     |                     |                          |                             |                           |                                        |                    |                                                 |                                                                                        |                    |                                 | -             |              |           |
| 6                   |          | ROUND UP                                            | 33.723              |                          | 34                          |                           | Formula result = 33                    |                    |                                                 |                                                                                        |                    |                                 |               |              |           |
| 7                   |          | ROUND DOWN                                          | 33.723              |                          | ,0)                         |                           | Halp on this function                  |                    |                                                 |                                                                                        | OK                 | Cancel                          |               |              |           |
| 8                   |          | DOLUND.                                             | 22.52               |                          |                             |                           |                                        |                    |                                                 |                                                                                        |                    | Cancer                          |               |              |           |
| 9                   |          | ROUND                                               | 33.52               |                          |                             |                           |                                        |                    |                                                 |                                                                                        | 1                  |                                 |               |              |           |
| 11                  |          | ROUND                                               | 55.42               |                          |                             |                           |                                        |                    |                                                 |                                                                                        |                    |                                 |               |              |           |
| 12                  |          |                                                     |                     |                          |                             |                           |                                        |                    |                                                 |                                                                                        |                    |                                 |               |              |           |
| 13                  |          |                                                     |                     |                          |                             |                           |                                        |                    |                                                 |                                                                                        |                    |                                 |               |              |           |
| 14                  |          |                                                     |                     |                          |                             |                           |                                        |                    |                                                 |                                                                                        |                    |                                 |               |              |           |
| 15                  |          |                                                     |                     |                          |                             |                           |                                        |                    |                                                 |                                                                                        |                    |                                 |               |              |           |
| 16                  |          |                                                     |                     |                          |                             |                           |                                        |                    |                                                 |                                                                                        |                    |                                 |               |              |           |
| 17                  |          |                                                     |                     |                          |                             |                           |                                        |                    |                                                 |                                                                                        |                    |                                 |               |              |           |
| 18                  |          |                                                     |                     |                          |                             |                           |                                        |                    |                                                 |                                                                                        |                    |                                 |               |              |           |
| 19                  |          |                                                     |                     |                          |                             |                           |                                        |                    |                                                 |                                                                                        |                    |                                 |               |              |           |
| 20                  |          |                                                     |                     |                          |                             |                           |                                        | Clic               | k OK.                                           |                                                                                        |                    |                                 |               |              |           |
| 22                  |          |                                                     |                     |                          |                             |                           |                                        |                    |                                                 |                                                                                        |                    |                                 |               |              |           |
| 23                  |          |                                                     |                     |                          |                             |                           |                                        |                    |                                                 |                                                                                        |                    |                                 |               |              |           |
| 24                  |          |                                                     |                     |                          |                             |                           |                                        |                    |                                                 |                                                                                        |                    |                                 |               |              |           |
| 25                  |          |                                                     |                     |                          |                             |                           |                                        |                    |                                                 |                                                                                        |                    |                                 |               |              |           |
| 26                  |          |                                                     |                     |                          |                             |                           |                                        |                    |                                                 |                                                                                        |                    |                                 |               |              | •         |
| <                   | > Sh     | sheet1 Sheet2                                       | +                   |                          |                             |                           |                                        |                    |                                                 | E (                                                                                    |                    |                                 |               |              |           |
| Edit                | Access   | sibility: Investigate                               |                     |                          |                             |                           |                                        |                    |                                                 |                                                                                        |                    |                                 |               | Ш - <u> </u> |           |

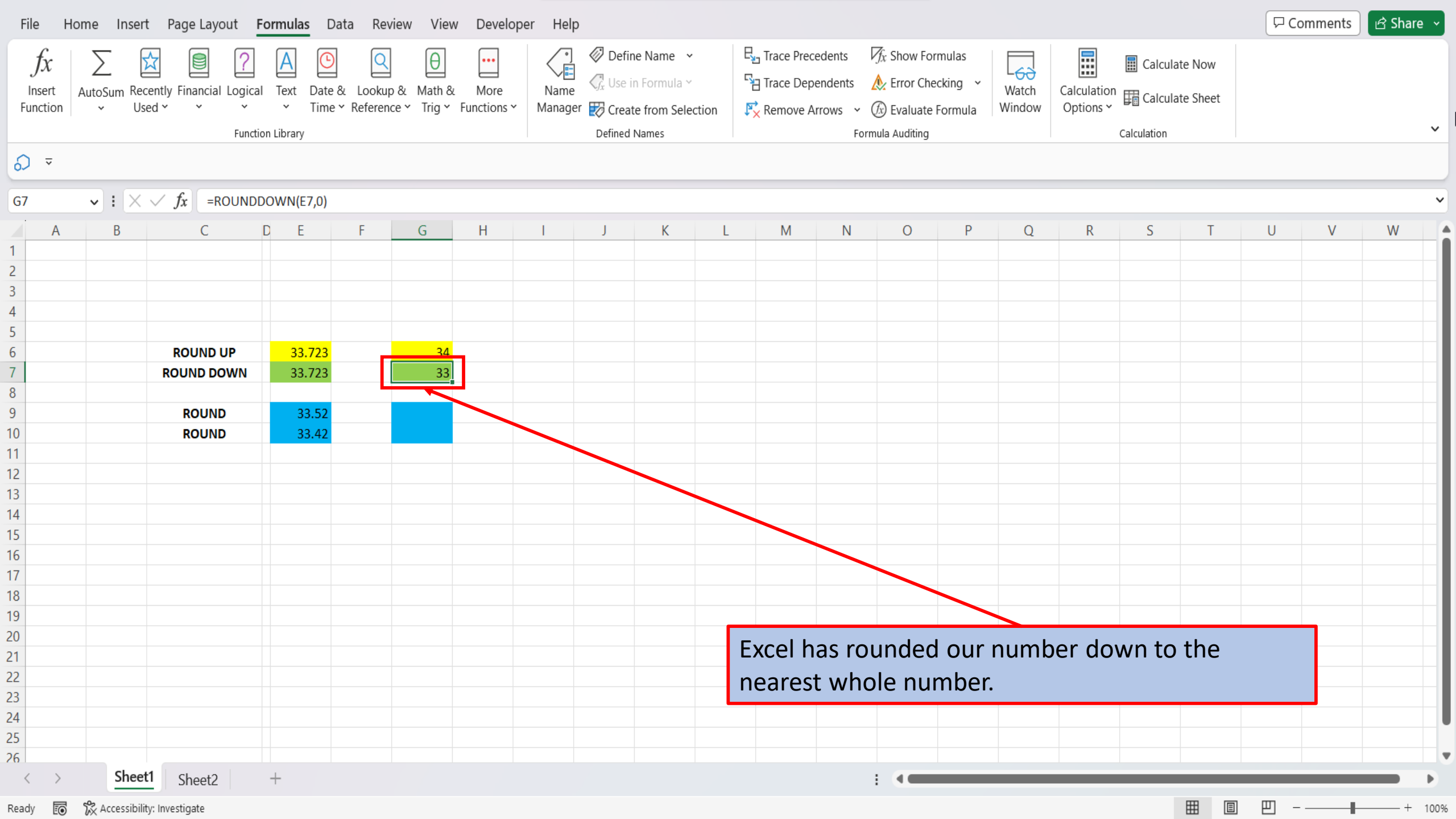

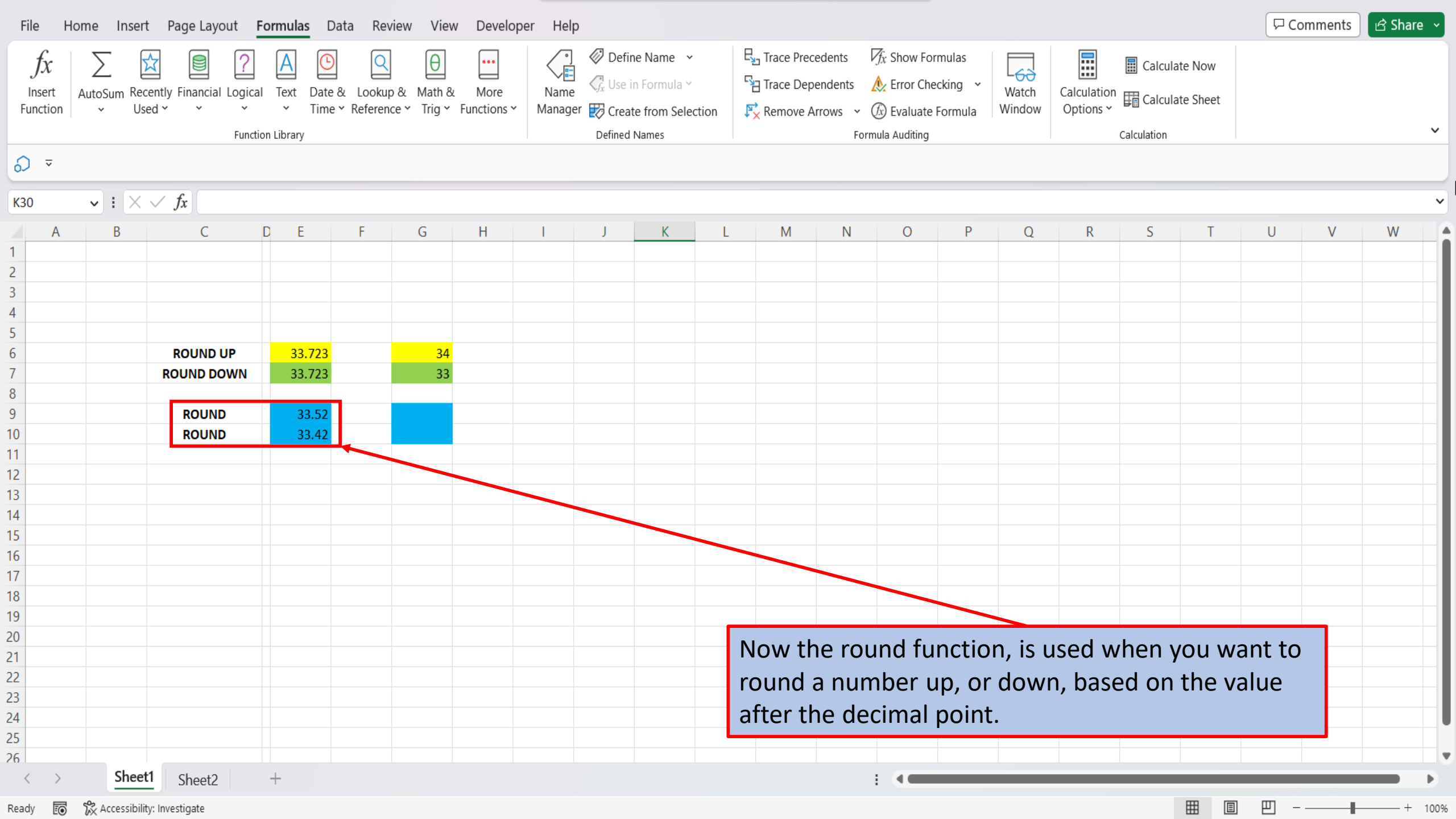

| File              | Home Insert                                                                                                    | Page Layout          | Formulas                  | Data Rev | view View | / Develo     | oper Help  |          |    |        |                    |             |            |                             |                              |        |          |        |                       |          | 🖓 Comm   | nents 🕑  | 3 Share → |
|-------------------|----------------------------------------------------------------------------------------------------|----------------------|---------------------------|----------|-----------|--------------|------------|----------|----|--------|--------------------|-------------|------------|-----------------------------|------------------------------|--------|----------|--------|-----------------------|----------|----------|----------|-----------|
| <b>୬ •</b><br>୯ • | Paste La ~                                                                                                    | Calibri              | →<br>11                   | → Aˆ Aĭ  | = = =     | ) »~ ~       | eb Wrap Te | ext      | G  | eneral | (                  | <b>~</b>    | Conditiona | Eormat                      | as Cell                      | Insert | Delete F | ormat  | ∑ AutoSum<br>↓ Fill ∽ | Sort &   | Find &   | Analyze  |           |
|                   | × 🞸                                                                                                    | <u> B</u> 1 <u>0</u> | *   ± *   <mark>\$</mark> | <u> </u> | = = =     | <u>←</u> → = | 😫 Merge 8  | & Center | ~  | \$ ~ % | 6 <b>7</b> .00     | .000<br>→.0 | Formatting | <ul> <li>Table `</li> </ul> | <ul> <li>Styles *</li> </ul> | *      | *<br>*   | * (    | ዖ Clear 🗸             | Filter ~ | Select ~ | Data     |           |
| Undo              | Clipboard 🛛                                                                                                    |                      | Font                      | Г        |           | Alignn       | ment       |          | Гъ | N      | umber              | L           |            | Styles                      |                              |        | Cells    |        |                       | Editing  |          | Analysis | ~         |
| \$ ₹              |                                                                                                    |                      |                           |          |           |              |            |          |    |        |                    |             |            |                             |                              |        |          |        |                       |          |          |          |           |
| 130               |                                                                                                    | / fr                 |                           |          |           |              |            |          |    |        |                    |             |            |                             |                              |        |          |        |                       |          |          |          | ~         |
| 350               | •••                                                                                                    | G C                  | D                         | E        |           | E            |            |          | C  | ш      | 1                  |             | 1          | V                           | 1                            | M      | N        | 0      | D                     | 0        | D        | c        | Т         |
| 1                 | D                                                                                                    | C                    | U                         | L        |           | 1            |            |          | 0  |        | 1                  |             | J          | N                           | L                            | IVI    | IN       | 0      | Г                     | Q        | N        | 2        | i         |
| 2                 |                                                                                                    |                      |                           |          |           |              |            |          |    |        |                    |             |            |                             |                              |        |          |        |                       |          |          |          |           |
| 3                 |                                                                                                    |                      |                           |          |           |              |            |          |    |        |                    |             |            |                             |                              |        |          |        |                       |          |          |          |           |
| 4                 |                                                                                                    |                      |                           |          |           |              |            |          |    |        |                    |             |            |                             |                              |        |          |        |                       |          |          |          |           |
| 5                 | If the first number after the decimal point is a                                                                            |                      |                           |          |           |              |            |          |    |        |                    |             |            |                             |                              |        |          |        |                       |          |          |          |           |
| 6                 | ROUNDUP 33.52 5.6.7.8.9 If the first number after the decimal point is a number 5 or higher, the number will be rounded up. |                      |                           |          |           |              |            |          |    |        |                    |             |            |                             |                              |        |          |        |                       |          |          |          |           |
| 7                 |                                                                                                    | R                    | OUNDUP                    | 33.52    |           | 5, 6, 7,     | , 8, 9     |          |    | r      | numb               | er 5        | or hi      | gher,                       | the r                        | numk   | ber w    | ill be | roun                  | ded u    | р.       |          |           |
| 0                 |                                                                                                    | ROI                  |                           | 33 /12   |           | 0 1 2        | 3 /        | _        |    |        |                    |             |            |                             |                              |        |          |        |                       |          |          |          |           |
| 5                 |                                                                                                    |                      |                           | 55.42    |           | 0, 1, 2,     | , 3, 4     |          |    |        |                    |             |            |                             |                              |        |          |        |                       |          |          |          | _         |
| 9                 |                                                                                                    |                      |                           |          |           |              |            |          |    |        | f the <sup>·</sup> | first       | t num      | ber a                       | fter t                       | he d   | ecima    | al poi | int is a              | a num    | ber      |          | _         |
| 1                 |                                                                                                    |                      |                           |          |           |              |            |          |    |        | 1 or lo            |             | r tha      | num                         | horw                         | ill ha |          | ndod   | dow                   | <b>`</b> |          |          |           |
| 2                 |                                                                                                    |                      |                           |          |           |              |            |          |    |        |                    | we          | i, the     | num                         | bel w                        |        | Tou      | nueu   | uowi                  | 1.       |          |          | _         |
| 2                 |                                                                                                    |                      |                           |          |           |              |            |          |    | _      |                    |             |            |                             |                              |        |          |        |                       |          |          |          |           |
| 4                 |                                                                                                    |                      |                           |          |           |              |            |          |    |        |                    |             |            |                             |                              |        |          |        |                       |          |          |          |           |
| 5                 |                                                                                                    |                      |                           |          |           |              |            |          |    |        |                    |             |            |                             |                              |        |          |        |                       |          |          |          |           |
| 6                 |                                                                                                    |                      |                           |          |           |              |            |          |    |        |                    |             |            |                             |                              |        |          |        |                       |          |          |          |           |
| 7                 |                                                                                                    |                      |                           |          |           |              |            |          |    |        |                    |             |            |                             |                              |        |          |        |                       |          |          |          |           |
| 8                 |                                                                                                    |                      |                           |          |           |              |            |          |    |        |                    |             |            |                             |                              |        |          |        |                       |          |          |          |           |
| 9                 |                                                                                                    |                      |                           |          |           |              |            |          |    |        |                    |             |            |                             |                              |        |          |        |                       |          |          |          |           |
| 20                |                                                                                                    |                      |                           |          |           |              |            |          |    |        |                    |             |            |                             |                              |        |          |        |                       |          |          |          |           |
| 21                |                                                                                                    |                      |                           |          |           |              |            |          |    |        |                    |             |            |                             |                              |        |          |        |                       |          |          |          |           |
| 2                 |                                                                                                    |                      |                           |          |           |              |            |          |    |        |                    |             |            |                             |                              |        |          |        |                       |          |          |          |           |
| 23                |                                                                                                    |                      |                           |          |           |              |            |          |    |        |                    |             |            |                             |                              |        |          |        |                       |          |          |          |           |
| 24                |                                                                                                    |                      |                           |          |           |              |            |          |    |        |                    |             |            |                             |                              |        |          |        |                       |          |          |          |           |
|                   | Shoot1                                                                                                    | Sheet2               | +                         |          |           |              |            |          |    |        |                    |             |            | :                           |                              |        |          |        |                       |          |          |          |           |
| ` '               | Sheett                                                                                                    |                      | I                         |          |           |              |            |          |    |        |                    |             |            |                             |                              |        |          |        | m                     |          | m        |          |           |

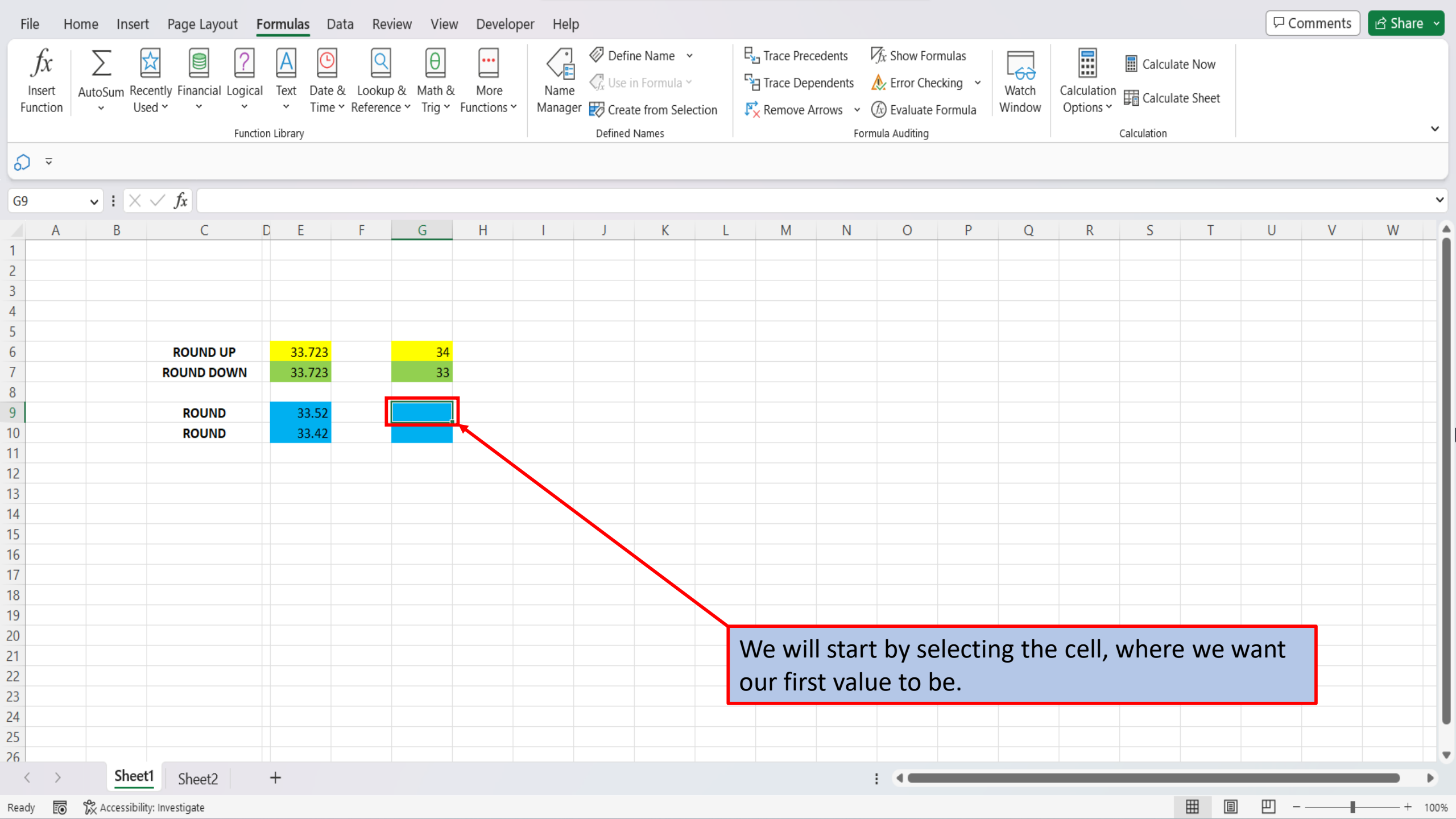

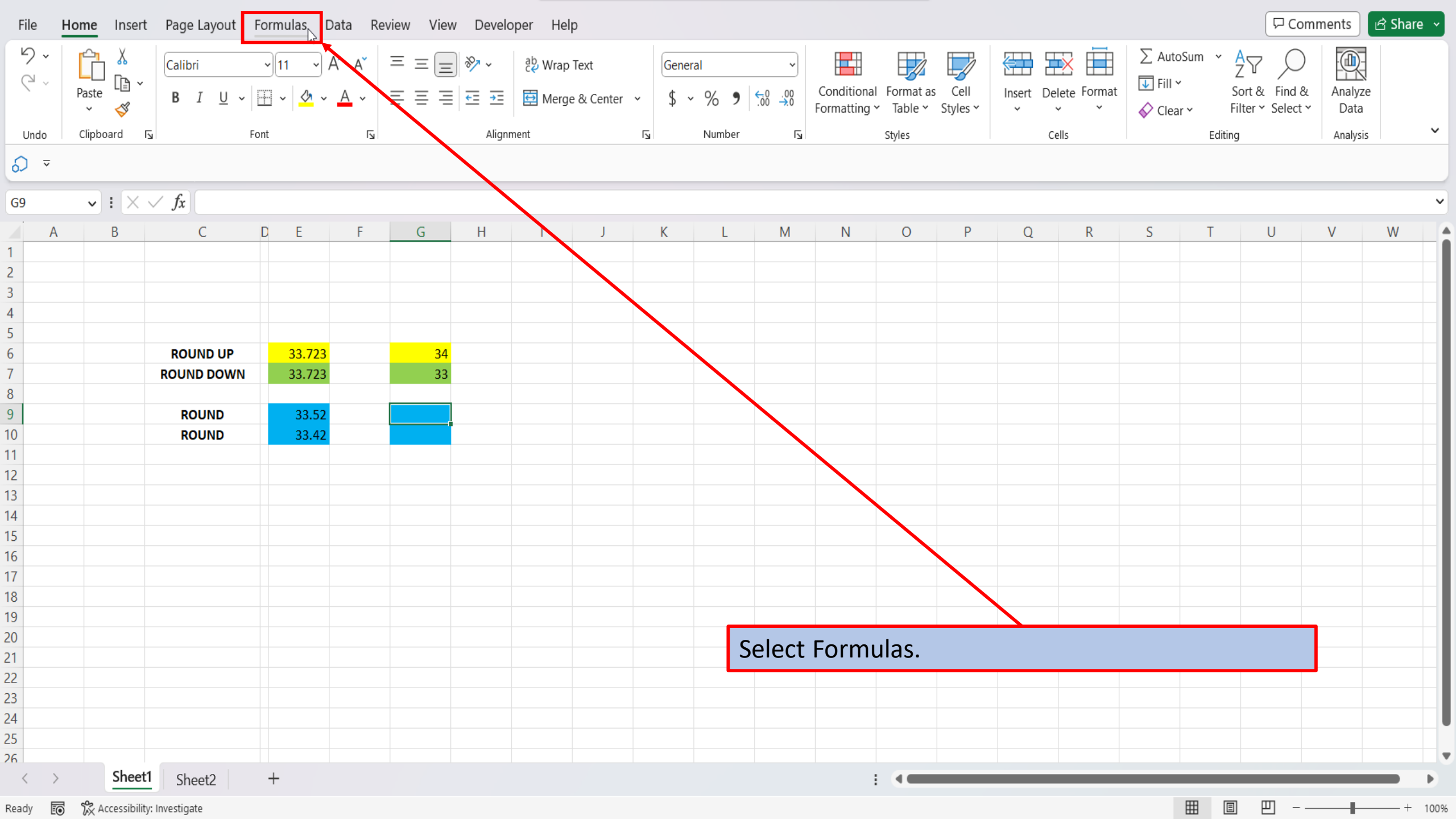

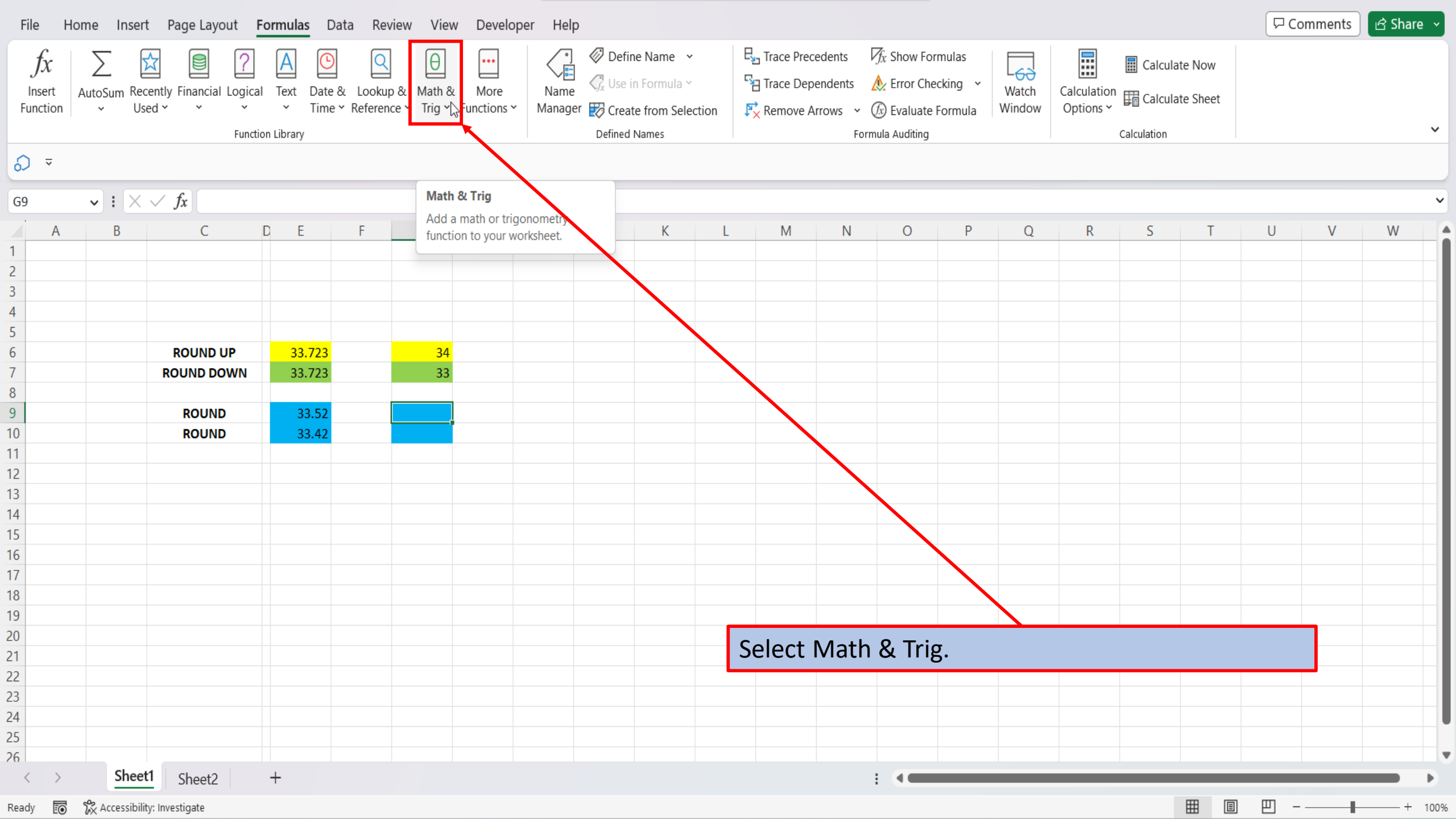

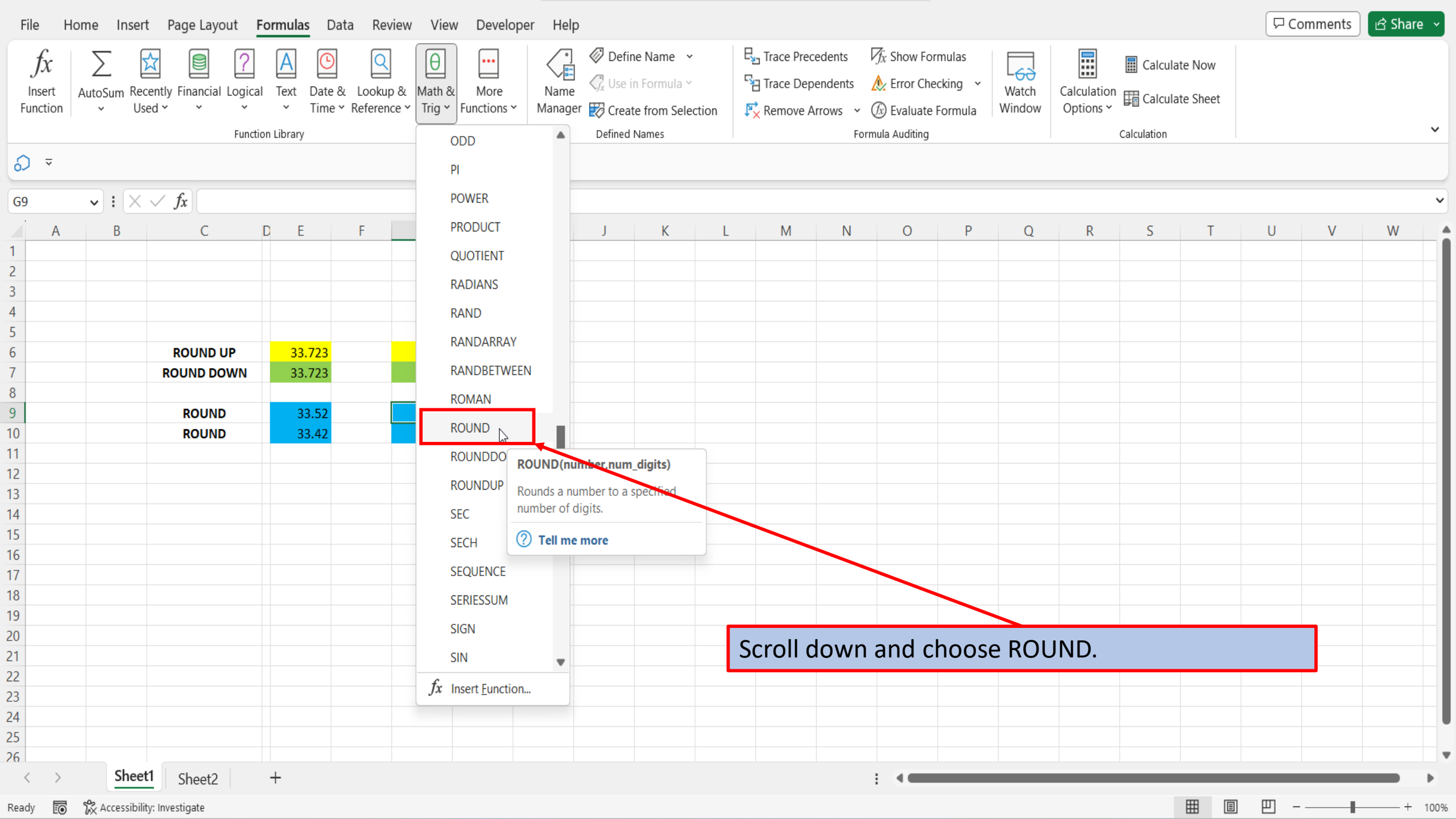

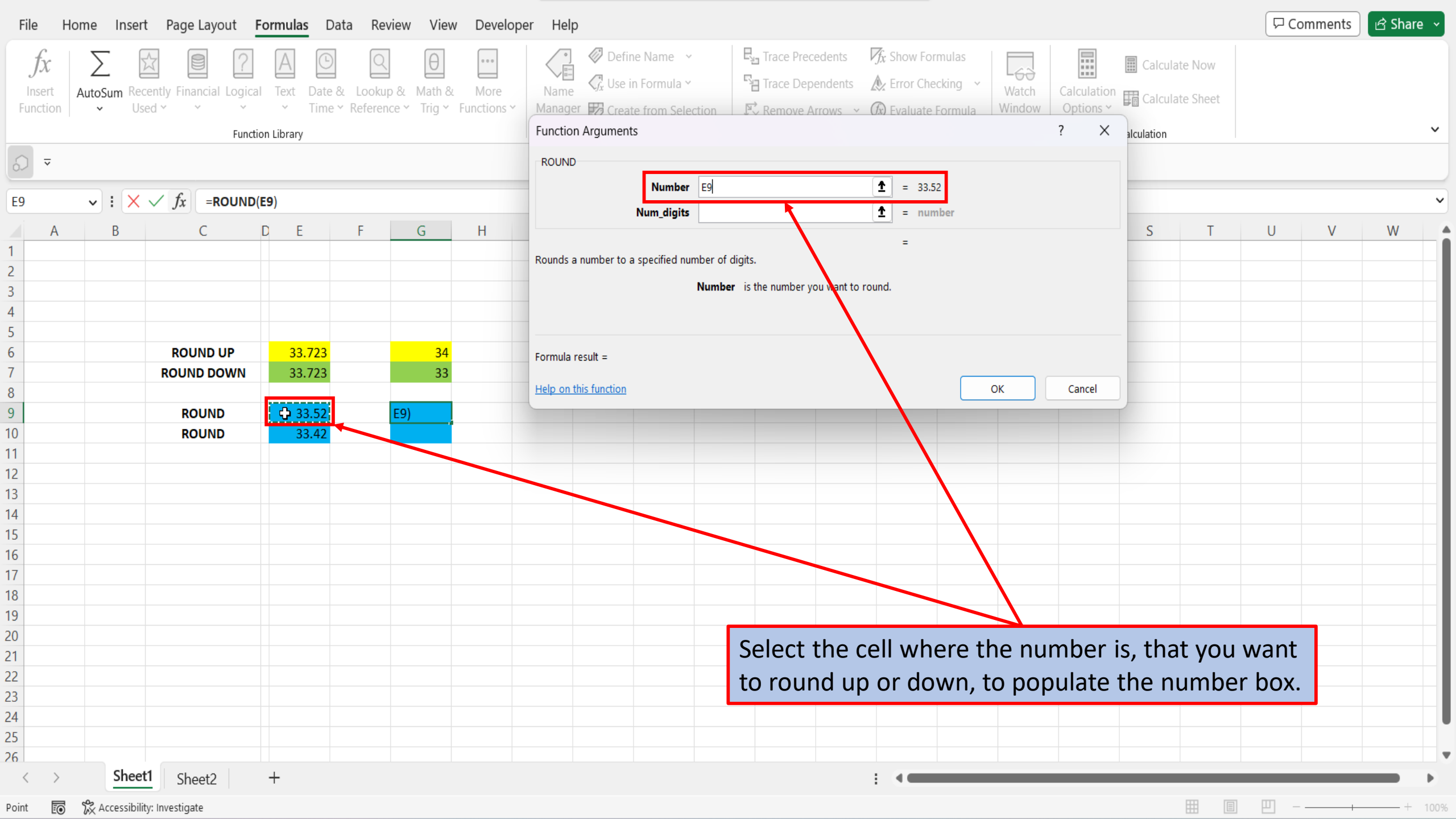

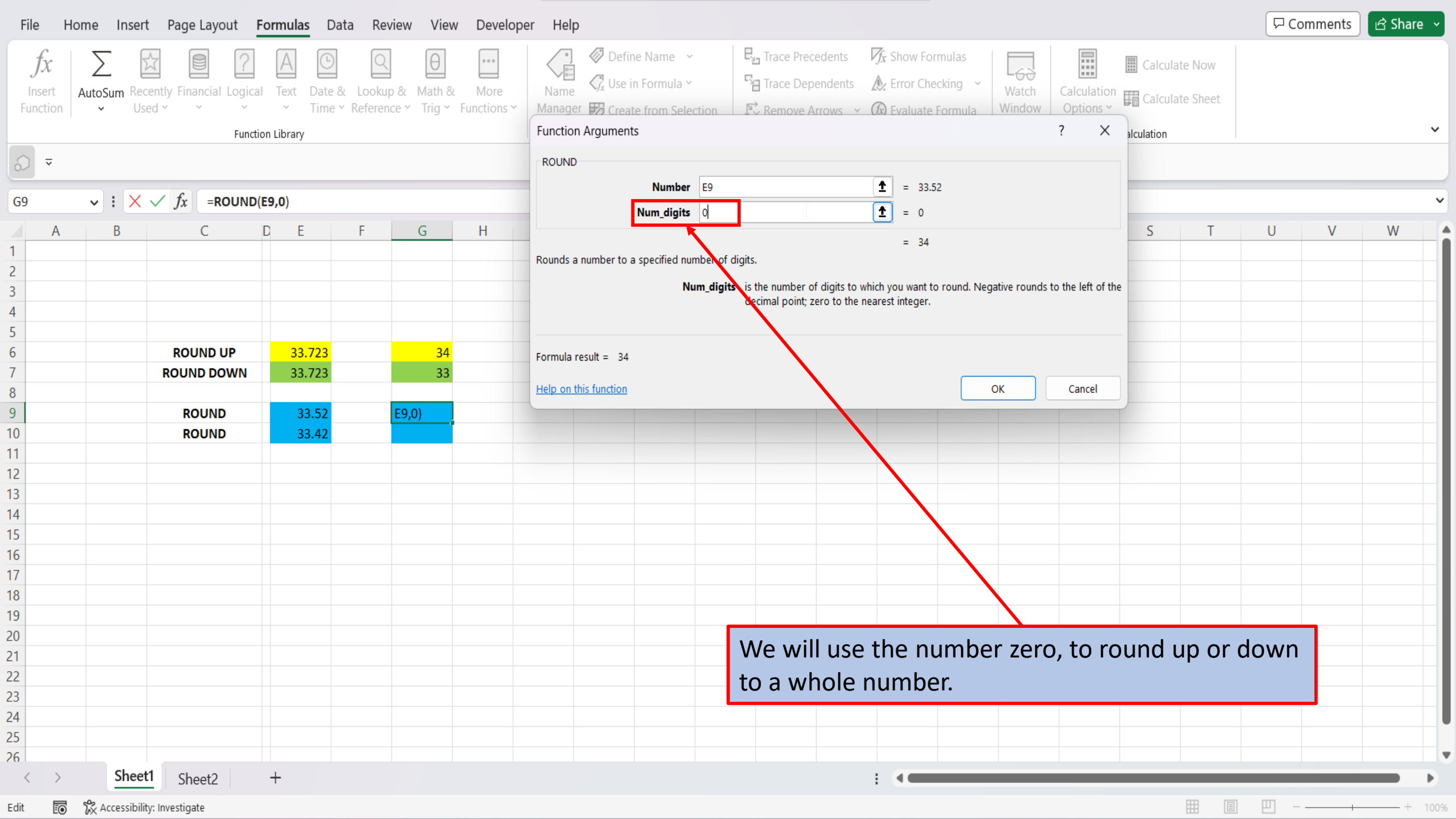

| File                                           | Home Inser           | t Page Layout F                                          | <b>ormulas</b> D                     | ata Revie  | w View   | Develope            | er Help                                                                                                    |                |                               |              |                  |               |                   |     | 🖓 Comments | 🖻 Share 🗸 |
|------------------------------------------------|----------------------|----------------------------------------------------------|--------------------------------------|------------|----------|---------------------|----------------------------------------------------------------------------------------------------|----------------|-------------------------------|--------------|------------------|---------------|-------------------|-----|------------|-----------|
| $\int x$ Insert<br>Function $\int \nabla = G9$ | AutoSum Rev<br>v : X | cently Financial Logical<br>sed $\checkmark$ fx =ROUND(E | Text Date<br>Text Time<br>on Library | & Lookup & | Math & Y | More<br>Functions Y | Image: Define Name   Image: Define Name   Image: |                |                               |              |                  |               |                   |     |            | ~<br>~    |
| 1                                              |                      | C                                                        |                                      |            | 0        |                     | -                                                                                                    |                |                               | =            | 34               |               |                   | 5 1 | 0 V        |           |
| 2                                              |                      |                                                          |                                      |            |          |                     | Rounds a number to a specified nu                                                                                                    | imber of digit | 5.                            |              |                  |               |                   |     |            |           |
| 3                                              |                      |                                                          |                                      |            |          |                     | N                                                                                                    | um_digits is   | s the number of digits to wi  | hich you wa  | ant to round. Ne | gative rounds | to the left of th | e   |            |           |
| 4                                              |                      |                                                          |                                      |            |          |                     |                                                                                                    | c              | lecimal point; zero to the ne | earest integ | ger.             |               |                   |     |            |           |
| 5                                              |                      |                                                          |                                      |            |          |                     |                                                                                                    |                |                               |              |                  |               |                   | _   |            |           |
| 6                                              |                      | ROUND UP                                                 | 33.723                               |            | 34       |                     | Formula result = 34                                                                                                    |                |                               |              |                  |               |                   |     |            |           |
| 7                                              |                      | ROUND DOWN                                               | 33.723                               |            | 33       |                     |                                                                                                    |                |                               |              |                  |               |                   |     |            |           |
| 8                                              |                      |                                                          |                                      |            |          |                     | Help on this function                                                                                                    |                |                               |              |                  | ок            | Cancel            |     |            |           |
| 9                                              |                      | ROUND                                                    | 33.52                                | E          | 9,0)     |                     |                                                                                                    |                |                               |              |                  | 1             |                   |     |            |           |
| 10                                             |                      | ROUND                                                    | 33.42                                |            |          |                     |                                                                                                    |                |                               |              |                  |               |                   |     |            |           |
| 11                                             |                      |                                                          |                                      |            |          |                     |                                                                                                    |                |                               |              |                  |               |                   |     |            |           |
| 12                                             |                      |                                                          |                                      |            |          |                     |                                                                                                    |                |                               |              |                  |               |                   |     |            |           |
| 13                                             |                      |                                                          |                                      |            |          |                     |                                                                                                    |                |                               |              |                  |               |                   |     |            |           |
| 14                                             |                      |                                                          |                                      |            |          |                     |                                                                                                    |                |                               |              |                  |               |                   |     |            |           |
| 15                                             |                      |                                                          |                                      |            |          |                     |                                                                                                    |                |                               |              |                  |               |                   |     |            |           |
| 10                                             |                      |                                                          |                                      |            |          |                     |                                                                                                    |                |                               |              |                  |               |                   |     |            |           |
| 18                                             |                      |                                                          |                                      |            |          |                     |                                                                                                    |                |                               |              |                  |               |                   |     |            |           |
| 19                                             |                      |                                                          |                                      |            |          |                     |                                                                                                    |                |                               |              |                  |               |                   |     |            |           |
| 20                                             |                      |                                                          |                                      |            |          |                     |                                                                                                    |                |                               |              |                  |               |                   |     |            |           |
| 21                                             |                      |                                                          |                                      |            |          |                     |                                                                                                    | C              | Click OK.                     |              |                  |               |                   |     |            |           |
| 22                                             |                      |                                                          |                                      |            |          |                     |                                                                                                    |                |                               |              |                  |               |                   |     |            |           |
| 23                                             |                      |                                                          |                                      |            |          |                     |                                                                                                    |                |                               |              |                  |               |                   |     |            |           |
| 24                                             |                      |                                                          |                                      |            |          |                     |                                                                                                    |                |                               |              |                  |               |                   |     |            |           |
| 25                                             |                      |                                                          |                                      |            |          |                     |                                                                                                    |                |                               |              |                  |               |                   |     |            |           |
| 26                                             |                      |                                                          |                                      |            |          |                     |                                                                                                    |                |                               |              |                  |               |                   |     |            |           |
|                                                | Shee                 | t1 Sheet2                                                | +                                    |            |          |                     |                                                                                                    |                |                               | : ••         |                  |               |                   |     |            |           |

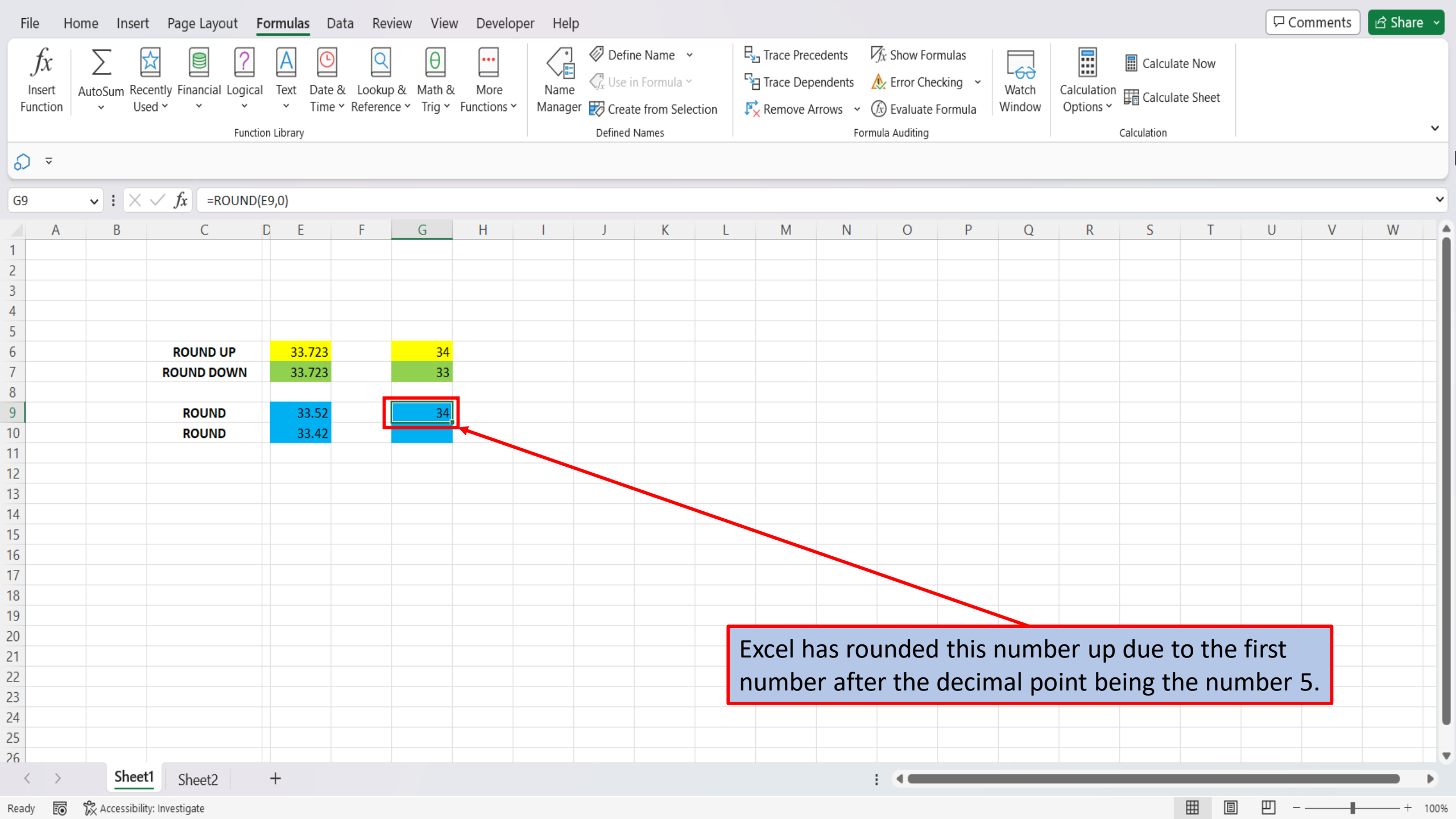

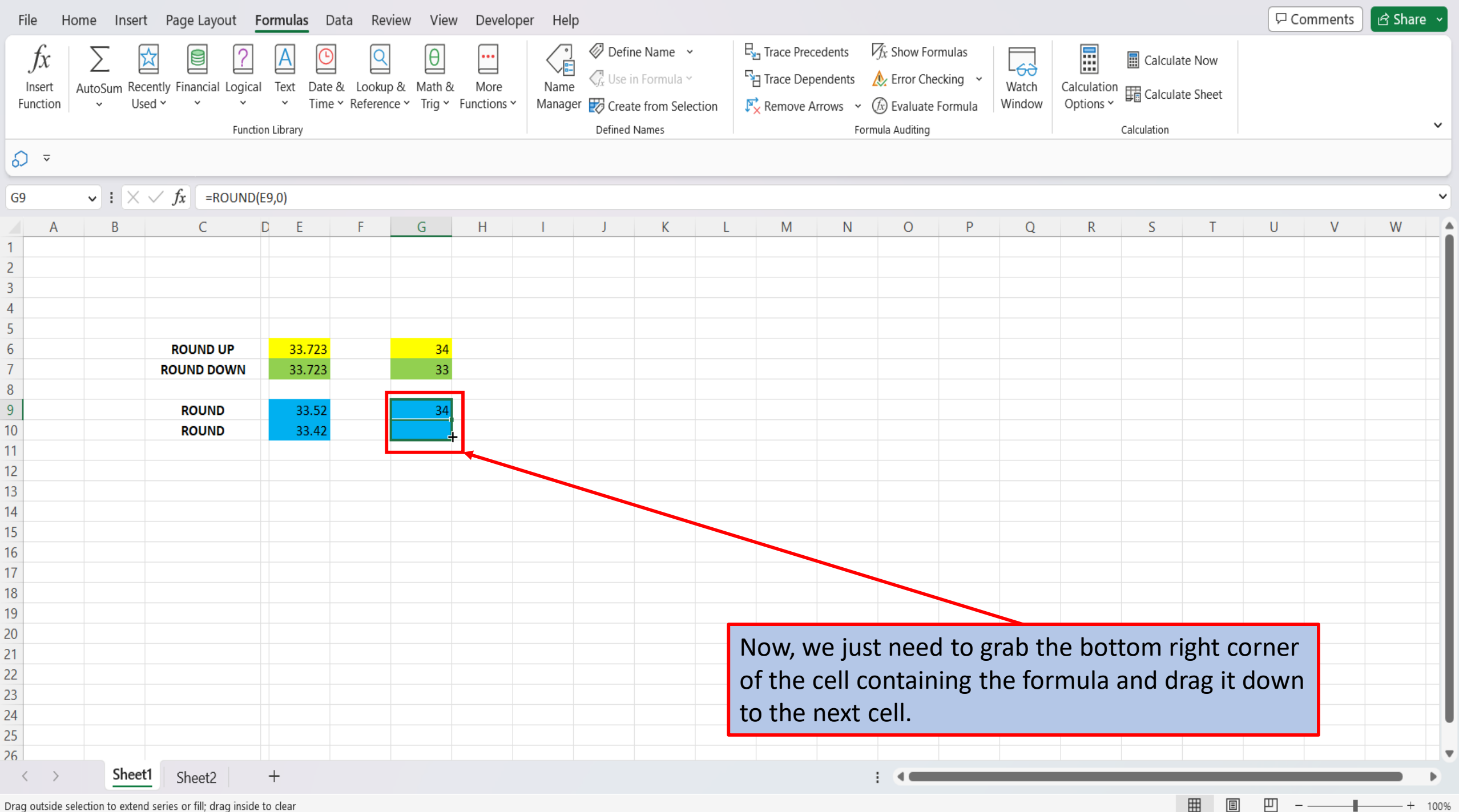

Drag outside selection to extend series or fill; drag inside to clear

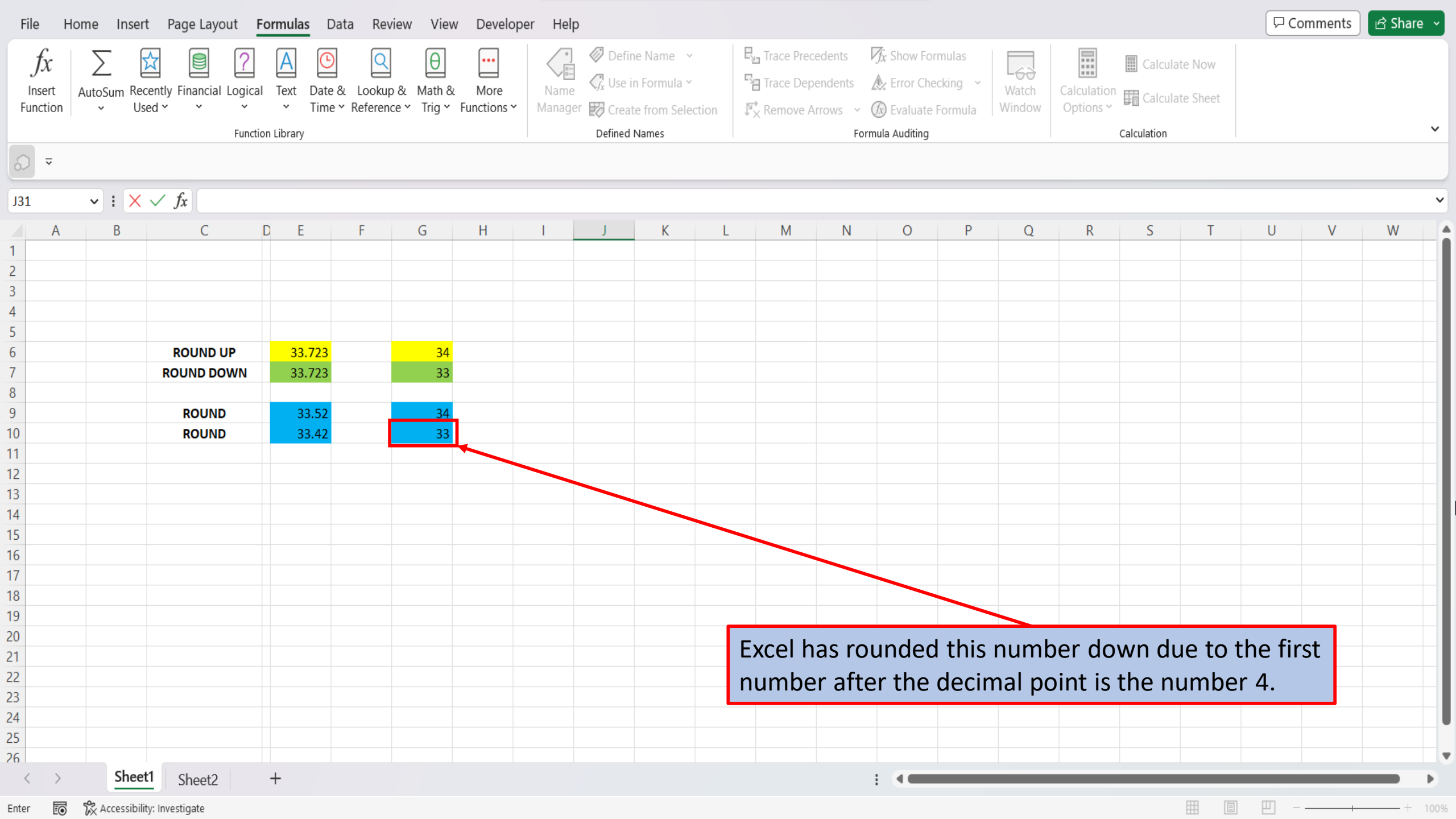

View This Tutorial On My Website

View The Video Tutorial Here

Visit My YouTube Channel

**Amazon Favorites** 

Excel: The Complete Illustrative Guide for Beginners

101 Most Popular Excel Formulas

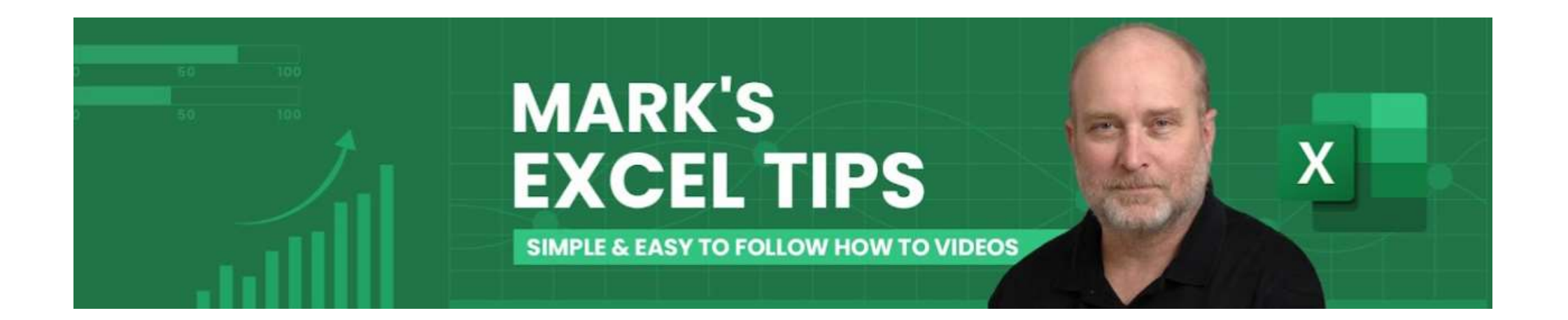